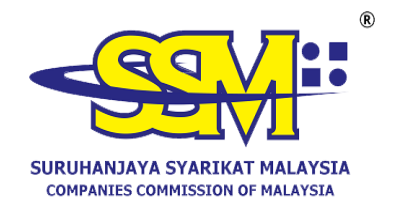

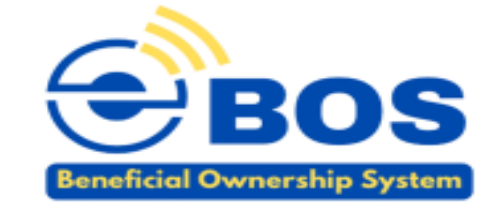

# **USER MANUAL FOR**

# **ELECTRONIC BENEFICIAL**

# **OWNERSHIP SYSTEMS**

# (e-BOS)

| 1 GETTING STARTED                                       |
|---------------------------------------------------------|
| <b>1.1 Login to SSM4U</b>                               |
| <b>1.2 Dashboard</b> 5                                  |
| <b>1.3 My Submission</b> 7                              |
| <b>1.4 How to start to Update BO Information</b> ?9     |
| 2 BENEFICIAL OWNERSHIP12                                |
| 2.1 Add New Beneficial Owner12                          |
| 2.1.1 Add New BO - BO Details12                         |
| 2.1.2 Add New BO - Summary23                            |
| 2.1.3 Add New BO – Declaration and Disclaimer25         |
| 2.2 Update Changes of Beneficial Owner Information26    |
| <b>2.2.1 Update Changes of BO - BO Details</b> 27       |
| <b>2.2.2 Update Changes of BO - Summary</b> 28          |
| 2.2.3 Update Changes of BO - Declaration and Disclaimer |
| <b>2.3 Cessation of Beneficial Owner</b>                |
| 2.3.1 Cessation of BO- BO Details                       |
| 2.3.2 Cessation of BO – Summary                         |
| 2.3.3 Cessation of BO - Declaration and Disclaimer      |
| 3 SENIOR MANAGEMENT IN PLACE OF BO (SM)                 |
| PUBLIC                                                  |

| 3.1 Add New Senior Management in Place of BO                     |
|------------------------------------------------------------------|
| <b>3.1.1 Add New SM – BO Details</b>                             |
| <b>3.1.2 Add SM – Summary</b> 40                                 |
| <b>3.1.3 Add SM – Declaration and Disclaimer</b> 42              |
| <b>3.2 Update Changes of Senior Management in Place of BO</b> 44 |
| <b>3.2.1 Update Changes of SM – BO Details</b> 44                |
| <b>3.2.2 Update Changes of SM – Summary</b> 45                   |
| 3.2.3 Update Changes of SM – Declaration and Disclamer46         |
| <b>3.3 Cessation of Senior Management in Place of BO</b> 48      |
| <b>3.3.1 Cessation of SM - BO details</b> 48                     |
| <b>3.3.2 Cessation of SM - Summary</b> 49                        |
| <b>3.3.3 Cessation of SM - Declaration and Disclaimer</b>        |
| 4 JOINT ARRANGEMENT                                              |
| 4.1 Add Joint Arrangements Group53                               |
| 4.2 Cessation of Joint Arrangement                               |
| 5 RECTIFICATION                                                  |

# **1 GETTING STARTED**

# 1.1 Login to SSM4U

a. To begin, log in to SSM web site, <u>www.ssm.com.my</u>. Select either SSM4U or e-BOS from the quick links section. Entered the email address and password and click the **Sign In** button.

| $\leftarrow \  \   \rightarrow$ | C ssm.com.my/Pages/       |                             | ★ D   O :             |                       |                                                                        |  |  |
|---------------------------------|---------------------------|-----------------------------|-----------------------|-----------------------|------------------------------------------------------------------------|--|--|
|                                 |                           | CONFERENCE FACILITIES @ SSM |                       |                       |                                                                        |  |  |
|                                 | Read More Press Release » |                             |                       |                       |                                                                        |  |  |
|                                 |                           |                             | Public Poll           |                       |                                                                        |  |  |
|                                 | Quick Links               |                             |                       |                       | Do you know that a private limited                                     |  |  |
|                                 | MyColD                    | MyLLP                       | ezBiz                 | Supply of Information | company can be incorporated by<br>company directors themselves via the |  |  |
|                                 | e-CBID                    | e-Search                    | e-Query               | e-Compound            | OYes                                                                   |  |  |
|                                 | Status 308/550            | e-Complaint                 | e-Comtrac             | CLBG                  | ONo                                                                    |  |  |
|                                 | MBRS                      | e-Investigation             | e-Advertisement       | SSM4U                 | Vote                                                                   |  |  |
|                                 | e-Secretary               | Whistle Blower              | DCTC Reader & Checker | Business Advisory     |                                                                        |  |  |
|                                 | SSM OBA                   | ABMS                        | e-BOS *New            | BizCodEX *New         | Internal Portal »                                                      |  |  |
| Hot Topics                      |                           |                             |                       |                       |                                                                        |  |  |

Diagram 1: SSM website screen

|       | KEMENTERIAN PERDAGANGAN DALAM NEGERI<br>DAN KOS SARA HIDUP |
|-------|------------------------------------------------------------|
|       | Login                                                      |
|       | Please enter your credentials                              |
|       | EBOSUSERTEST2@GMAIL.COM                                    |
| H     | Sign in                                                    |
|       | Register a New Account<br>Forgot Password                  |
| Frend |                                                            |

Diagram 2: Login screen

b. Select the **e-BOS** icon to go to the e-BOS main page.

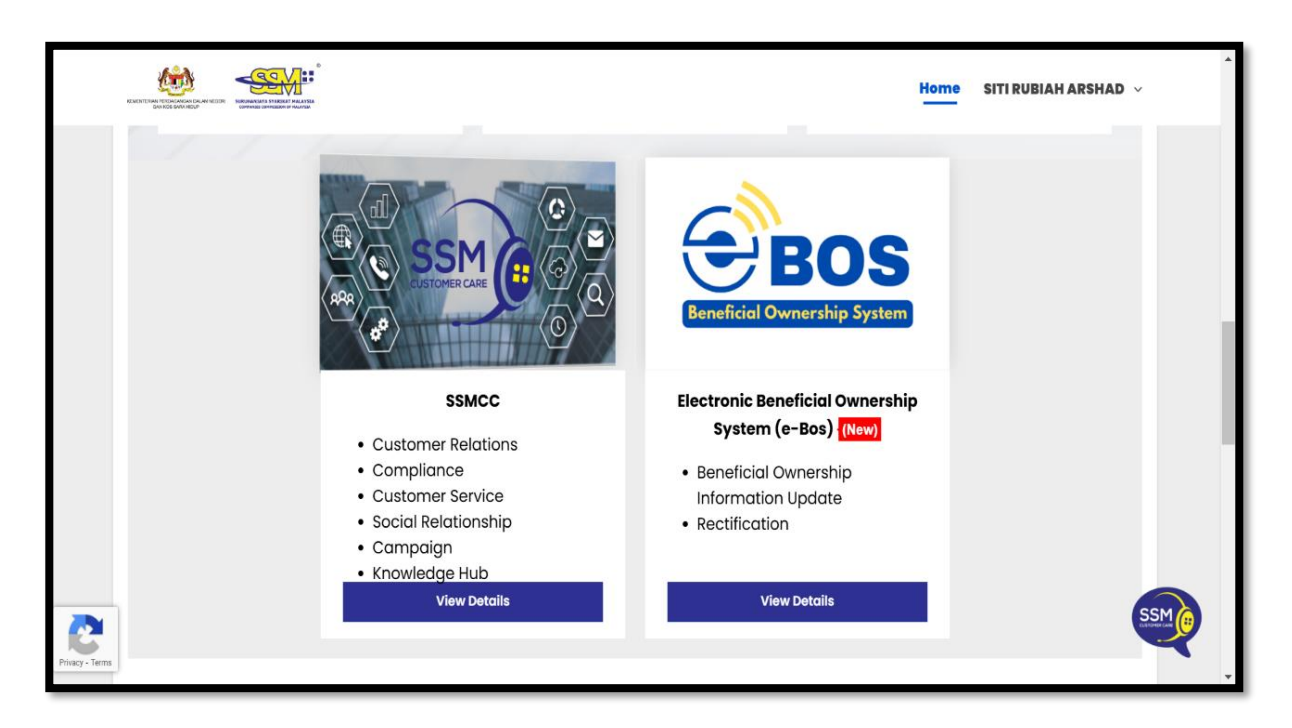

Diagram 3: e-BOS selection screen

# 1.2 Dashboard

a. The **dashboard** will be display once the user successful logged into e-BOS.

| Beneficie     | EOS<br>I Ownership System | n nage                       | and the second         | North States Inc.                                 | and the second                          |       |
|---------------|---------------------------|------------------------------|------------------------|---------------------------------------------------|-----------------------------------------|-------|
| DASHBO        | ARD                       | Rectification Beneficial     | Ownership 🝷 My Subn    | iission 👻 User Management 👻                       |                                         | RAHIM |
|               |                           | RAHIM                        |                        | 3<br>Draft Submissions<br>More info ⊙             | O<br>Pending Submissions<br>More info O |       |
|               | PANDAN<br>CITY            | W.P KUALA<br>LUMPUR<br>STATE | 0121234567<br>PHONE NO | Completed Submissions<br>More info O              | 18<br>Notifications<br>More info €      |       |
| stg.ssm4u.com | Latest 10 Submissions     | common.ListSubmission?ta,    | Submission             | - × Latest 10 Notificati 13/12/2024 OR20 04:30 PM | 001 X STAGING TESTING<br>ONLY STAGING   |       |

#### Diagram 4: Dashboard screen

 b. A five (5) tab is shown. User can select one of the tabs as per description below:

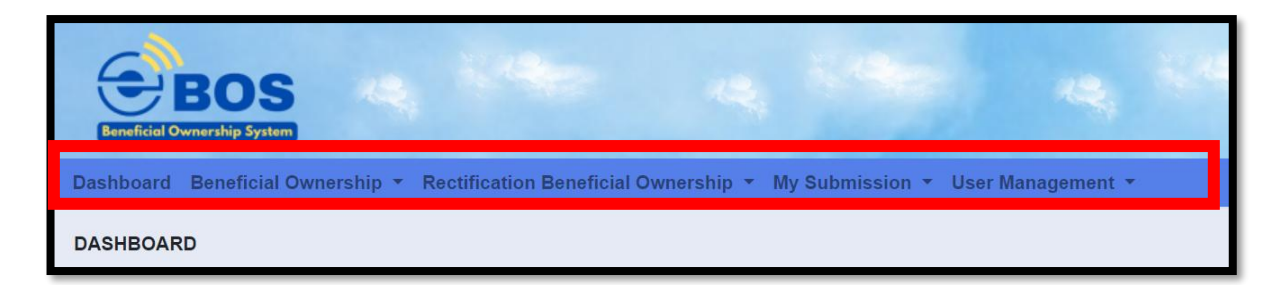

Diagram 5: Main tabs

c. The users can select one of the tabs as per description below:

| No | Items          | Description                         |  |  |  |  |  |
|----|----------------|-------------------------------------|--|--|--|--|--|
| 1. | Dashboard      | To view all submission activities.  |  |  |  |  |  |
| 2. | Beneficial     | To update BO and Senior             |  |  |  |  |  |
|    | Ownership (BO) | Management in Place of BO (SM)      |  |  |  |  |  |
|    |                | information.                        |  |  |  |  |  |
| 3. | Rectification  | Application to registrar for        |  |  |  |  |  |
|    | Beneficial     | rectification of BO information     |  |  |  |  |  |
|    | Ownership.     | that has been recorded in the       |  |  |  |  |  |
|    |                | registrar.                          |  |  |  |  |  |
| 4. | My Submission  | To view the submission status,      |  |  |  |  |  |
|    |                | whether it is in draft, pending, or |  |  |  |  |  |
|    |                | completed.                          |  |  |  |  |  |
| 5. | User           | To update / upgrade / verified      |  |  |  |  |  |
|    | Management     | professional user for companies'    |  |  |  |  |  |
|    |                | secretary and agent to the          |  |  |  |  |  |
|    |                | company.                            |  |  |  |  |  |

Table 1: Main tabs

# **1.3** My Submission

a. The users can view the status of the submission as per below:

| No | Items     | Description                                                                                                    |  |  |  |  |  |
|----|-----------|----------------------------------------------------------------------------------------------------|--|--|--|--|--|
| 1. | Draft     | <ul> <li>Application is in draft status.</li> <li>Draft will be auto purge after seven (7) days.</li> </ul>                                                 |  |  |  |  |  |
| 2. | Pending   | <ul> <li>Submission is pending due to<br/>approval from SSM officers or<br/>pending payment.</li> </ul>                                                     |  |  |  |  |  |
| 3. | Completed | <ul> <li>The submission has been successfully submitted and approved.</li> <li>Lodger can download the PDF within 7 days from the approval date.</li> </ul> |  |  |  |  |  |

## Table 2: Status of submission

| BC3<br>Exertified Overenting System                                                                     |                              |                                        |                                                                  |                        |        |  |  |  |  |  |
|----------------------------------------------------------------------------------------------------|------------------------------|----------------------------------------|------------------------------------------------------------------|------------------------|--------|--|--|--|--|--|
| Dashboard Beneficial Ownership * Rectification Beneficial Ownership * My Submission * User Management * |                              |                                        |                                                                  |                        |        |  |  |  |  |  |
| MY APPI                                                                                                 | LICATION  Note: Th DRAFT(27) | e draft will be removed from the syste | m after seven days (7). Please complete the application within t | hat period.            |        |  |  |  |  |  |
|                                                                                                    | Company<br>No.               | Company Name                           | Type of Application                                              | Update Date &<br>Time  | Action |  |  |  |  |  |
|                                                                                                    |                              |                                        | RECTIFICATION BENEFICIAL OWNERSHIP                               | 01/07/2024 04:49<br>PM | 2      |  |  |  |  |  |
|                                                                                                    |                              |                                        | . RECTIFICATION BENEFICIAL OWNERSHIP                             | 28/06/2024 09:28<br>AM | 1      |  |  |  |  |  |
|                                                                                                    |                              |                                        | RECTIFICATION BENEFICIAL OWNERSHIP                               | 28/06/2024 04:49       |        |  |  |  |  |  |

Diagram 6: List of draft

| Beneficie                         | BOS                    |                            |                           |                        |              | jites<br>touis |                          |         |
|-----------------------------------|------------------------|----------------------------|---------------------------|------------------------|--------------|----------------|--------------------------|---------|
| Dashboar                          | rd Beneficial Ownershi | ip - Rectific              | cation Beneficial Own     | ership 👻 My Submiss    | ion 👻 User N | lanage         | ment 👻                   | 🔗 RAHIM |
| MY APPL                           | ICATION                |                            |                           |                        |              |                |                          |         |
|                                   |                        |                            |                           |                        |              |                |                          |         |
|                                   | _                      |                            |                           |                        |              |                |                          |         |
| DRAFT(5) PENDING(1) COMPLETED(49) |                        |                            |                           |                        |              |                |                          |         |
|                                   | DRAFT(5) PENDI         | NG(1) CO                   | MPLETED(49)               |                        |              |                |                          |         |
|                                   | DRAFT(5) PENDI         | NG(1) CO<br>Company<br>No. | OMPLETED(49) Company Name | Type of<br>Application | Status       | Fee            | Update<br>Date &<br>Time | Action  |

Diagram 7: List of pending submissions

b. The users can print and download PDF in **Completed** submission tab.

| Dashboard | Beneficial Ownership | • Rectification | Beneficial Ownership 🝷 My | Submission 👻 User Management               | ×        |             |                        |        |  |
|-----------|----------------------|-----------------|---------------------------|--------------------------------------------|----------|-------------|------------------------|--------|--|
|           |                      |                 |                           |                                            |          |             |                        |        |  |
|           | DRAFT(3) PENDIN      | IG(0) COMP      | LETED(11)                 |                                            |          |             |                        |        |  |
|           | REFERENCE NO.        | COMPANY<br>NO.  | COMPANY NAME              | TYPE OF APPLICATION                        | STATUS   | FEE<br>(RM) | UPDATE DATE<br>& TIME  | ACTION |  |
|           | BOU20241213000003    |                 |                           | BENEFICIAL OWNERSHIP                       | APPROVED | Nil         | 13/12/2024<br>03:25 PM | B      |  |
|           | BOU20241212000006    |                 |                           | BENEFICIAL OWNERSHIP<br>INFORMATION UPDATE | APPROVED | Nil         | 13/12/2024<br>02:34 PM | B      |  |
|           | BOU20241211000001    |                 |                           | BENEFICIAL OWNERSHIP<br>INFORMATION UPDATE | APPROVED | Nil         | 11/12/2024<br>04:11 PM | 6      |  |
|           | BOU20241206000001    |                 |                           | BENEFICIAL OWNERSHIP                       | APPROVED | Nil         | 06/12/2024<br>03:11 PM | ß      |  |
|           | BOU20241204000001    |                 |                           | BENEFICIAL OWNERSHIP<br>INFORMATION UPDATE | APPROVED | Nil         | 04/12/2024<br>12:32 PM | B      |  |
|           | BOU20241117000035    |                 |                           | BENEFICIAL OWNERSHIP                       | APPROVED | Nil         | 20/11/2024<br>10:57 AM | Ŀ      |  |

Diagram 8: List of completed submissions

# **1.4** How to start to Update BO Information?

a. Click on the Beneficial Ownership tab and select Beneficial Ownership Update.

| Beneficiel Ownershipstyster | 24          | is many files                                   | and the second second            |
|-----------------------------|-------------|-------------------------------------------------|----------------------------------|
| Dashboard Beneficial        | Ownership 🔻 | Rectification Beneficial Ownership 👻 My Submiss | sion 👻 User Management 👻 🤶 RAHIM |
| Beneficial Ownership Inform | mation      |                                                 |                                  |
| Beneficial Ownership U      | pdate       |                                                 |                                  |

Diagram 9: BO update screen

 b. Enter Company Registration Number (Old Format) in the text field and click Search button.

| Beneficial Ow | BOS<br>nership System                                                |                                         |                                     |                               |                |            |
|---------------|----------------------------------------------------------------------|-----------------------------------------|-------------------------------------|-------------------------------|----------------|------------|
| Dashboard I   | Beneficial Ownership 🝷 Rectif                                        | ication Beneficial Ownership 👻 My       | / Submission 👻 User Managemen       | t -                           |                |            |
| SEARCH CON    | IPANY  Please enter Old Compa Search Company  PLEASE INPUT OLD COMPA | INY Registration Number for searchi     | ng.                                 |                               | Search         |            |
|               | Company Number                                                       | Company Name                            | Status                              | Action                        |                |            |
| Copy          | right © 2021 <mark>Suruhanjaya Syar</mark> i                         | kat Malaysia. All rights reserved. Best | viewed using Chrome and Mozilla Fir | efox with the resolution of 1 | 024 x 768. Ver | sion 0.0.1 |

Diagram 10: Search company screen

c. Information of the searched company will be displayed.

| Beneficiel | BOS<br>Domership System                                |                                      |                   | ${}^{a}{}_{a}{}_{a}{}^{b}{}^{a}{}^{c}$ | A State | 1 |
|------------|--------------------------------------------------------|--------------------------------------|-------------------|----------------------------------------|---------|---|
| Dashboard  | Beneficial Ownership * Re                              | ctification Beneficial Ownership 🝷 I | My Submission 👻 l | Jser Management 👻                      |         |   |
| SEARCH C   | OMPANY Please enter Old Compar Search Company 12345- X | ny Registration Number for searching | ļ                 |                                        | Search  |   |
|            | Company Number                                         | Company Name                         |                   | Status                                 | Action  |   |

Diagram 11: Company information screen 1

d. Click **Action** button to proceed with submission.

| Search Company |              |          |        |
|----------------|--------------|----------|--------|
| 1016718-U      |              |          | Search |
| Company Number | Company Name | Status   | Action |
|                |              | EXISTING | ß      |
|                |              |          |        |

Diagram 12: Company information screen 2

e. The system will display the **company name**, **number**, **and status of companies**.

| BOS | property in the                                                  | Prive Prive Prive Prive |        |
|-----|------------------------------------------------------------------|-------------------------|--------|
|     | ATION LIPOATE                                                    | 111 -                   | (tana) |
| )   | Company Details Company Information Company No. Registration No. | Status<br>EXISTING      |        |
|     | Submission Details Reference No. NII Date of Submission NII      | Status<br>Draft         |        |

Diagram 13: Company details screen

f. System will show three (3) main tabs – Beneficial Ownership details
 ("BO Details"), Summary and Declaration and Disclaimer tab.

| Dashboard | Beneficial Ownership 🔻 | Rectification Benefici | al Ownership 🝷 | My Submission 🔻    | User Managem | nent 🔻 |  |
|-----------|------------------------|------------------------|----------------|--------------------|--------------|--------|--|
|           | Nil                    |                        | Draf           | ït                 |              |        |  |
|           | Date of Submission     |                        |                |                    |              |        |  |
|           | Nil                    |                        |                |                    |              |        |  |
|           |                        |                        |                |                    |              |        |  |
|           |                        |                        |                |                    | _            |        |  |
|           | BENEFICIAL OWNERSHIP   | DETAILS SUMMAR         | Y DECLARATIO   | ON AND DISCLAIME   | ER           |        |  |
|           |                        |                        |                |                    |              |        |  |
|           |                        |                        |                |                    |              |        |  |
|           | Add Beneficial Owner   | Add Group Arran        | ngement Ac     | id Senior Manageme | ent          |        |  |
|           | Current Beneficial C   | wner(s)                |                |                    |              |        |  |
|           |                        |                        |                |                    |              |        |  |
|           | Name of Beneficial     | Type of Beneficial     | Joint          | Identification     | Effective    | Action |  |
|           | Owner                  | Owner                  | Arrangement    | NO.                | Date         |        |  |
|           | CHONG AI LIN -         | INDIVIDUAL             | NO             |                    | 01/06/2024   |        |  |

Diagram 14: Update BO information screen

# **2 BENEFICIAL OWNERSHIP**

- 2.1 Add New Beneficial Owner
- 2.1.1 Add New BO BO Details
  - a. Click Add Beneficial Owner button to add New Beneficial Owner.

| 👻 🖮 BENEFI                                                                                                    |                                      |                             |                     |                    |                | -      | - 0 ×     |
|----------------------------------------------------------------------------------------------------|--------------------------------------|-----------------------------|---------------------|--------------------|----------------|--------|-----------|
| ← → C                                                                                                    | stg.ssm4u.com.my/ebos/wicket/p       | page?10                     |                     |                    |                | ☆ ひ ⊻  | S Error : |
| Dashboard                                                                                                    | Beneficial Ownership * Rectification | n Beneficial Ownership 👻 My | Submission 👻 User M | anagement 👻        |                |        |           |
|                                                                                                    | Date of Submission<br>Nil            |                             |                     |                    |                |        |           |
| BENEFICIAL OWNERSHIP DETAILS SUMMARY DECLARATION AND DISCLAIMER<br>Beneficial Ownership  d dd Group Arrangement Add Senior Management |                                      |                             |                     |                    |                |        |           |
|                                                                                                    | Name of Beneficial Owner             | Type of Beneficial Owner    | Joint Arrangement   | Identification No. | Effective Date | Action |           |
|                                                                                                    | AIDA BINTI JUNAIDI                   | INDIVIDUAL                  | NO                  |                    | 03/05/2024     | / 4 0  |           |
|                                                                                                    | DIAN ZARA BT DOLLAH KUTTY            | INDIVIDUAL                  | NO                  |                    | 27/05/2024     | 1 0    |           |
|                                                                                                    | Current Joint Arrangement Gr         | roup                        |                     |                    |                |        |           |

Diagram 15: Add New Beneficial Owner Screen

b. Select Beneficial Owner.

| BENEFICIAL OWNERSHIP INFOF X +                                                                          | - a ×             |
|----------------------------------------------------------------------------------------------------|-------------------|
| ← → C C stg.ssm4u.com.my/ebos/wicket/page?10                                                            | ☆ 🏠   🛓 🗕 Error 🗄 |
| Dashboard Beneficial Ownership • Rectification Beneficial Ownership • My Submission • User Management • | RAHIM             |
| Add Beneficial Ownership                                                                                |                   |
| Appointment Details                                                                                     |                   |
| Type of BO Application *                                                                                |                   |
| BENEFICIAL OWNER                                                                                        | ~                 |
| Please Select RENEFICIAL OWNER                                                                          |                   |
|                                                                                                    |                   |
|                                                                                                    |                   |
|                                                                                                    |                   |
|                                                                                                    |                   |
| Beneficial Ownership Information                                                                        |                   |
| Туре *                                                                                                  |                   |
| Please Select v                                                                                         |                   |
|                                                                                                    |                   |
|                                                                                                    |                   |
|                                                                                                    | Cancel            |
| Showing 0 to 0 of 0                                                                                     |                   |
| ■ <mark>■ ◎ ◎ ■ ○ ○ ■ ■ ○ ○ ○ ■</mark>                                                                  | 33°C ∧ ● //;      |

Diagram 16: Add Beneficial Owner Screen

c. Enter the Date of becoming BO and Date of Data Recorded.

| BENEFICIAL OWNERSHIP INFOF × +                                              |                                                                                                    | - o ×                |
|-----------------------------------------------------------------------------|----------------------------------------------------------------------------------------------------|----------------------|
| ← → C S stg.ssm4u.com.my/ebos/wicket/page?10                                | * む 生                                                                                                    | S Error :            |
| Dashboard Beneficial Ownership 👻 Rectification Beneficial Ownership 👻 My Su | ubmission 👻 User Management 👻                                                                                         |                      |
| Add Beneficial Ownership                                                    |                                                                                                    |                      |
| Appointment Details                                                         |                                                                                                    |                      |
| Type of BO Application *                                                    |                                                                                                    |                      |
| BENEFICIAL OWNER                                                            |                                                                                                    | ~                    |
| Date of Becoming BO * 17/06/2024                                            | Date of Data Recorded         *           24/06/2024         Date of data recorded in BO registered at company level. |                      |
|                                                                             | 17                                                                                                    |                      |
| Beneficial Ownership Information                                            |                                                                                                    |                      |
| Type *                                                                      |                                                                                                    |                      |
| Please Select                                                               | ~                                                                                                    |                      |
|                                                                             |                                                                                                    | _                    |
|                                                                             | Cancel                                                                                                    | d                    |
| Showing B is B a f a<br><b>11</b> Q <b>1 1 1 1 1 1 1 1 1 1</b>              | 🖻 🔹 🧕 💽 📲 🌸 🖊 🌏 33°C ^ 📥 🌾 4× ENG                                                                                     | 4:52 PM<br>24/6/2024 |

Diagram 17: Date Becoming BO and Date of Data Recorded screen

d. Select the **Type of BO** from the selection list and click Add. Then, continue to enter BO information.

| Dashboard Beneficial Owne | rship 🔻 Rectification Beneficial Ownership 👻 My Submission 👻 User Managemer                                                                                                    | it *                                             | 🙊 RAHM |
|---------------------------|----------------------------------------------------------------------------------------------------|--------------------------------------------------|--------|
|                           | Add Beneficial Ownership                                                                                                    |                                                  |        |
|                           | Appointment Details                                                                                                    |                                                  |        |
|                           | Type of BO Application *                                                                                                    |                                                  |        |
|                           | BENEFICIAL OWNER                                                                                                    | ~                                                |        |
|                           | Date of Becoming BO *                                                                                                    | Date of Data Recorded 👩 *                        |        |
|                           | 11/12/2023                                                                                                    | 11/12/2023                                       |        |
|                           | 1                                                                                                    |                                                  |        |
|                           | Beneficial Ownership Information Type *                                                                                                    |                                                  |        |
|                           | - Picaso Solidat- INDIVIDUAL TRUSTEE FEDERAL GOVERNMENT AGENCY STATE GOVERNMENT FEDERAL GOVERNMENT FEDERAL GOVERNMENT NON PROFIT ORGANIZATION (NPO) UNINCORPORATED BODY AGENCY OTHERS | rran ment Identification No. Date  Status Action |        |

Diagram 18: Type of Beneficial Ownership Information Screen

# 2.1.1.1 Type of Beneficial Owner

#### 2.1.1.1.1 Individual

a. The users can select Individual, Executor, Administrator on behalf
 of Deceased and Administrator on Behalf of Bankrupt. Select Type
 of BO – Individual.

| īype <sup>*</sup>               |        | signation/Position in the Company * |   |
|---------------------------------|--------|-------------------------------------|---|
| INDIVIDUAL                      | ~      |                                     |   |
| Category *                      | )      | Caizenship *                        |   |
| Please Select                   | ~      | Please Select                       | ~ |
| d Type *                        |        | Nationality *                       |   |
| Please Select                   | ~      | Please Select                       | ~ |
| dentification No.               |        | Gender *                            |   |
|                                 | Search | Please Select                       | ~ |
| Date of Birth <sup>*</sup>      |        | Race *                              |   |
|                                 |        | Please Select                       | ~ |
| ize<br>lame of Beneficial Owner |        |                                     |   |
| Email Address *                 |        |                                     |   |
| Phone No. *                     |        |                                     |   |
| 5.0.040000000                   |        |                                     |   |

Diagram 19: Type of BO – Individual Screen 1

b. Select **Category** of BO.

| Beneficial ownership infor × +                  | - 6                                             |
|-------------------------------------------------|-------------------------------------------------|
| ← → C ts stg.ssm4u.com.my/ebos/wicket/page?10   | ☆ 🖸   👱 💿 🕅                                     |
| Dasht                                           | 17.<br>RAHIM                                    |
| Beneficial Ownership Information                |                                                 |
| Туре *                                          | Designation/Position in the Company *           |
|                                                 | CEO/DIRECTOR                                    |
| Category *                                      | Cite nship *                                    |
| Please Select V                                 | ~ ALAYSIAN ~                                    |
| Please Select<br>INDIVIDUAL                     | Nat nality *                                    |
| EXECUTOR<br>ADMINISTRATOR ON BEHALF OF DECEASED | ALAYSIA                                         |
| ADMINISTRATOR ON BEHALF OF BANKRUPT PERSON      | Geter                                           |
| Search                                          | Please Select V                                 |
| Date of Birth                                   | Ra                                              |
|                                                 | Please Select V                                 |
| Name of Beneficial Owner *                      |                                                 |
|                                                 |                                                 |
| Email Address *                                 |                                                 |
|                                                 |                                                 |
| Phone No. *                                     |                                                 |
| E.G 0133900000                                  |                                                 |
| 🔳 🔎 📑 🍓 🔘 🕲 🥝 🗰 🗮 🔍                             | 🔹 📀 🚾 🟩 🥴 🔼 🛛 🎅 33°C 🔨 🕳 17. 4× ENG 24/6/2024 尾 |

Diagram 20: Category of BO screen

## 2.1.1.1.2 Federal Government Agency

a. Select the **Type of BO** as **Federal Government Agencies** and choose one of the categories as per the screen below:

| ► 🖮 B                     | VENEFICIAL OWNERSHIP INFOR                                                                                                    | -                                       | o x            |
|---------------------------|----------------------------------------------------------------------------------------------------|-----------------------------------------|----------------|
| $\leftarrow  \rightarrow$ | C stg.ssm4u.com.my/ebos/wicket/page?10                                                                                                    | キ                                       | Error :        |
| Dasht                     | Date of Becoming BO * 17/06/2024                                                                                                    | Date of Data Recorded ① *<br>24/06/2024 | RAHIM          |
|                           | <ul> <li>Beneficial Ownership Information</li> <li>Type *</li> </ul>                                                                                                    | Position *                              |                |
|                           | FEDERAL GOVERNMENT AGENCY                                                                                                    | CEO/DIRECTOR                            |                |
|                           | Please Select-<br>ARMED FORCES FUND BOARD (LTAT)<br>EMPLOYEES PROVIDENT FUND (EPF)<br>LABUAN OFFSHORE FINANCIAL SERVICES AUTHORITY (LOFSA)<br>LEMBAGA TABUNG HAJI (LTH)<br>MALAYSIAN DEPARTMENT OF INSOLVENCY (MDI) |                                         |                |
|                           | Email Address * Phone No. *                                                                                                    |                                         |                |
|                           | E.G 0133900000                                                                                                    |                                         |                |
| <b>ب</b>                  | ) 🔄 🍓 🗘 🔕 🥔 🦉 💁 🔍 🍕                                                                                                    | ) 📀 🔹 🧟 🖉 🎝 🏹 🚱 33°C 🔨 🛋 🖟 🗘 ENG 24/6/2 | 2024 <b>20</b> |

Diagram 21: Federal Government Agency and its category screen

#### 2.1.1.1. 3 State Government

a. Select the Type of BO as State Government and choose one of the categories as per the screen below:

| ~   | in the second second second second second second second second second second second second second second second                                                                                                    |               |               |     |          |         | -         | ø ×     |
|-----|----------------------------------------------------------------------------------------------------|---------------|---------------|-----|----------|---------|-----------|---------|
| ÷   | C C stg.ssm4u.com.my/ebos/wicket/page?10                                                                                                    |               |               |     | ź        | r D     | ⊻ 💿       | Error : |
| Das | FEDERAL TERITORY - KUALA LUMPUR<br>FEDERAL TERITORY - LABUAN<br>FEDERAL TERITORY - PUTRAJAYA<br>STATE GOVERNMENT - JOHOR<br>STATE GOVERNMENT - KEDAH<br>STATE GOVERNMENT - KELANTAN<br>STATE GOVERNMENT - MELAKA<br>STATE GOVERNMENT - MELAKA<br>STATE GOVERNMENT - MELAKA<br>STATE GOVERNMENT - MELAKA | Date c<br>24/ | Data Recorded | 0 * |          |         |           | RAHIM   |
|     | STATE GOVERNMENT - PERAK<br>STATE GOVERNMENT - PERAK<br>STATE GOVERNMENT - PERLIS<br>STATE GOVERNMENT - SABAH<br>STATE GOVERNMENT - SARAWAK<br>STATE GOVERNMENT - SELANGOR<br>STATE GOVERNMENT - SELANGOR<br>-Please Select-                                                                            | Positi<br>CH. | r*<br>RMAN    |     |          |         |           |         |
|     | Name of Beneficial Owner *<br>Email Address *                                                                                                    |               |               |     |          |         |           |         |
|     | Phone No. *<br>E.G 0133900000                                                                                                    |               |               |     |          |         |           |         |
|     | 🔁 🖬 😑 🧟 🦉 🔘 🖉                                                                                                    | • 0           | · 🖷 😪         | 8 📕 | ≥ 33°C ∧ | 📥 🌈 🗘 E | NG 24/6/2 | PM      |

Diagram 22: State Government and its category screen 1

b. Users can input BO information following the example provided below:

| Туре *                                              |   | Position in the company * |
|-----------------------------------------------------|---|---------------------------|
| STATE GOVERNMENT                                    | ~ | DIRECTOR                  |
| Category *                                          |   |                           |
| STATE GOVERNMENT - SELANGOR                         | ~ |                           |
| Enactment Act                                       |   |                           |
| 1234                                                |   |                           |
| Name of Beneficial Owner (i.e: MINISTER OF FINANCE) |   |                           |
| MENTERI BESAR SELANGOR                              |   |                           |
| Email Address *                                     |   |                           |
| testevis@gmail.com                                  |   |                           |
| Phone No. *                                         |   |                           |
| 0182928292                                          |   |                           |

Diagram 23: State Government and its category screen 2

### 2.1.1.1.4 Federal Government

a. Select the Type of BO as State Government and choose one of the categories as per the screen below:

| × I     | = BENEGEN CHARTER AND - O                                                                                                    | ×       |
|---------|----------------------------------------------------------------------------------------------------|---------|
| ←<br>Da | PRIME MINISTER'S DEPARTMENT (JPM)         MINISTRY OF AGRICULTURE AND FOOD SECURITY (MAFS)         MINISTRY OF COMMUNICATIONS AND DIGITAL (KKD)         MINISTRY OF DOMUNICATIONS AND DIGITAL (KKD)         MINISTRY OF DEPENCE (KEMENTAHMINDEF)         MINISTRY OF EDUCATION (KPMIMOE)         MINISTRY OF EDUCATION (KPMIMOE)         MINISTRY OF EDUCATION (KPMIMOE)         MINISTRY OF FUNCTION (KPMIMOE)         MINISTRY OF FUNCTION (KPMIMOE)         MINISTRY OF FUNCTION (KPMIMOE)         MINISTRY OF FUNCTION (KPMIMOE)         MINISTRY OF FUNCTION (KPMIMOE)         MINISTRY OF FUNCTION (KPMIMOE)         MINISTRY OF HOHER EDUCATION (KPTIMOHE)         MINISTRY OF HOME AFFAIRS (KLNWISMA PUTRA)         MINISTRY OF HOME AFFAIRS (KON)         MINISTRY OF HOME AFFAIRS (KON)         MINISTRY OF OF INDUCES (KONMOHR)         MINISTRY OF OF NATURAL RESOURCES (KONMOHR)         MINISTRY OF NATURAL RESOURCES (KONMOHR)         MINISTRY OF PLANTATIONAL UNITY (PERPADUANKPN)         MINISTRY OF PLANTATION AND COMMODITIES (KPPK/MPIC)        Please Select       ✓ | Error : |
|         | Name of Beneficial Owner * Email Address * Phone No. * E.G 0133900000                                                                                                    |         |

Diagram 24: Federal Government and its category screen 1

b. Users can input BO information following the example provided below:

| Туре *                                              |   | Position in the company * |
|-----------------------------------------------------|---|---------------------------|
| FEDERAL GOVERNMENT                                  | ~ | NIL                       |
| Category *                                          |   |                           |
| MINISTRY OF FINANCE (MOF)                           | ~ |                           |
| Enactment Act                                       |   |                           |
| 1234                                                |   |                           |
| Name of Beneficial Owner (i.e: MINISTER OF FINANCE) |   |                           |
| MINISTER OF FINANCE                                 |   |                           |
| Email Address *                                     |   |                           |
| testevis@gmail.com                                  |   |                           |
| Phone No. *                                         |   |                           |
| 0182928292                                          |   |                           |

Diagram 25: Federal Government and its category screen 2

# 2.1.1.1.5 Non Profit Organization

a. Select the Type of BO as State Government and choose one of the categories as per the screen below:

| <u>600</u> B  | ENEFICIAL OWNERSHIP INFOR                                                                                           | - 0                                  |
|---------------|----------------------------------------------------------------------------------------------------|--------------------------------------|
| $\rightarrow$ | C stg.ssm4u.com.my/ebos/wicket/page?10                                                                              | ★ 한   ± 🗿 🖬                          |
| hk            | Date of Becoming BO * Di                                                                                            | ate of Data Recorded 0 *             |
| L             | 17/06/2024                                                                                                    | 24/06/2024                           |
| L             |                                                                                                    | 2                                    |
|               | Beneficial Ownership Information                                                                                    |                                      |
| L             | Type * Po                                                                                                    | osition & Organization Name 🛛 *      |
| L             | NON PROFIT ORGANIZATION (NPO)                                                                                       | PERDANA MENTERI MALAYSIA             |
|               | category                                                                                                    |                                      |
|               | Please Select V                                                                                                    |                                      |
|               | Please Select<br>NON PROFIT ORGANIZATION - REGISTERED WITH SSM<br>NON PROFIT ORGANIZATION - NOT REGISTERED WITH SSM |                                      |
|               |                                                                                                    | •                                    |
|               | Email Address *                                                                                                    |                                      |
| L             | Phone No. *                                                                                                    |                                      |
|               | E.G 0133900000                                                                                                    |                                      |
|               |                                                                                                    |                                      |
| C             | ) 🖾 📫 (^) 🕼 🥖 🌆 🗖 📥 📥 (                                                                                             | 🕥 🚾 📀 🤫 🎵 🔶 33°C 🔿 🔿 🧔 🖾 ENG 5:10 PM |

Diagram 26: Non profit organization type and its category screen

# 2.1.1.1.6 Agency

a. Select the Type of BO as Agency and enter BO information as per the screen below:

| BENEFICIAL OWNERSHIP INFOR     × +           | - <b>s</b> ×                                 |
|----------------------------------------------|----------------------------------------------|
| ← → ♂ ☎ stg.ssm4u.com.my/ebos/wicket/page?10 | ☆ 🖸   🛓 🔕 Error 🔅                            |
| Dasht                                        | 132                                          |
| Reneficial Ownership Information             |                                              |
|                                              | Position & Organization Name 0               |
| AGENCY                                       | CHARMAIN, AGENSI PENGURUSAN BENCANA MALAYSIA |
| Category *                                   |                                              |
| AGENCY                                       |                                              |
| Register No.                                 |                                              |
| 123498                                       |                                              |
| Name of Beneficial Owner *                   |                                              |
| MOHD ALI AIMAN                               |                                              |
| Email Address *                              |                                              |
| testevis@gmail.com                           |                                              |
| Phone No. *                                  |                                              |
| 0182928292                                   |                                              |
|                                              |                                              |
|                                              |                                              |
| Criteria of BO                               |                                              |
| Joint Arrangement Joint Shareholder          |                                              |
|                                              | 🐌 💽 📲 🏩 🥙 🛃 📎 褬 33°C 🔨 🖌 🕅 5:14 PM 🛃         |

Diagram 27: Non-profit organization type and its category screen

# 2.1.1.1.7 Others

a. Select the Type of BO as Others and enter BO information as per the screen below:

| 👻 🖮 B                     |                                                | r -          |                   |            |   |            |             |             |          |        |     |                     | -              | ٥          | ×  |
|---------------------------|------------------------------------------------|--------------|-------------------|------------|---|------------|-------------|-------------|----------|--------|-----|---------------------|----------------|------------|----|
| $\leftarrow  \rightarrow$ | C stg.ssm4u.com.my/eb                          | os/wicket/pa | ige?10            |            |   |            |             |             |          |        | ☆   | ຽ∣ ₹                | 5              | Error      | :  |
| Dashk                     |                                                |              |                   |            |   | 17         |             |             |          |        |     |                     |                | RAHIM      |    |
|                           | <ul> <li>Beneficial Ownership Infor</li> </ul> | mation       |                   |            |   |            |             |             |          |        |     |                     |                |            |    |
|                           | Type *                                         |              |                   |            |   | Position & | Organizatio | on Name 🚯   | •        |        |     |                     |                |            |    |
|                           | OTHERS                                         |              |                   |            | ~ | CHARM      | IAIN, JOHN  | ALI PTD LTD | )        |        |     |                     |                |            |    |
|                           | Category *                                     |              |                   |            |   |            |             |             |          |        |     |                     |                |            |    |
|                           | OTHERS                                         |              |                   |            | ~ |            |             |             |          |        |     |                     |                |            |    |
|                           | Register No.                                   |              |                   |            |   |            |             |             |          |        |     |                     |                |            |    |
|                           | 3726817LCH                                     |              |                   |            |   |            |             |             |          |        |     |                     |                |            |    |
|                           | Name of Beneficial Owner *                     |              |                   |            |   |            |             |             |          |        |     |                     |                |            |    |
|                           | JOHN LEE                                       |              |                   |            |   |            |             |             |          |        |     |                     |                |            |    |
|                           | Email Address *                                |              |                   |            |   |            |             |             |          |        |     |                     |                |            |    |
|                           | JOHN@GMAIL.COM                                 |              |                   |            |   |            |             |             |          |        |     |                     |                |            |    |
|                           | Phone No. *                                    |              |                   |            |   |            |             |             |          |        |     |                     |                |            |    |
|                           | 7927910092                                     |              |                   |            |   |            |             |             |          |        |     |                     |                |            |    |
|                           |                                                |              |                   |            |   |            |             |             |          |        |     |                     |                |            |    |
|                           | Criteria of BO                                 |              |                   |            |   |            |             |             |          |        |     |                     |                |            |    |
|                           | · citteria of BO                               |              |                   |            |   |            |             |             |          |        |     |                     |                |            |    |
|                           | Joint Arrangement                              | با<br>د      | loint Shareholder |            |   |            |             |             |          |        |     |                     |                |            |    |
| <b>.</b> C                |                                                | 6            |                   | <b>a</b> ( |   | 0          | <b>1</b>    | 8           | <u>.</u> | 浸 зз°с | ^ 🔷 | <i>i</i> ria ⊄× ENG | 5:15<br>24/6/2 | PM<br>2024 | 20 |

Diagram 28: Others type and their category screen

b. Criteria of BO - Select the **Criteria of BO** from selection list.

| <ul> <li>Criteria of BO</li> </ul> |                   |   |          |
|------------------------------------|-------------------|---|----------|
| Joint Arrangement                  | Joint Shareholder |   |          |
| ◯ Yes . No                         | 🔾 Yes 🖲 No        |   |          |
| Types of BO *                      |                   |   | -        |
| Please Select                      |                   | ~ |          |
| Please Select                      |                   |   |          |
| DIRECT OWNERSHIP                   |                   |   |          |
| INDIRECT OWNERSHIP                 |                   |   |          |
| DIRECT & INDIRECT OWNERSHIP        |                   |   |          |
| CONTROL BY OTHER MEANS             |                   |   |          |
|                                    |                   |   |          |
| Address Line 1                     |                   |   | Postcode |

Diagram 29: Criteria of BO screen

c. System will display criteria of BO as table below:

| No | If Select:                  | Shown Criteria |
|----|-----------------------------|----------------|
| 1  | Direct Ownership            | A,B,C,D,E,F    |
| 2  | Indirect Ownership          | A,B,C,D,E,F    |
| 3  | Direct & Indirect Ownership | A,B,C,D,E,F    |
| 4  | Control by Other Means      | C,D,E,F        |

Table 3: Criteria of BO list.

d. Fill in Residential Address and Business Address (if any). For address other than Malaysia, untick the local address box.

| ✓ Local Address Ø |                         |
|-------------------|-------------------------|
| Address Line 1 *  | Postcode *              |
|                   | E.G 10000               |
| Address Line 2    | City *                  |
|                   | Fill in Postcode First  |
| Address Line 3    | State *                 |
|                   | AUTO-POPULATE FROM CITY |
| Country *         |                         |
| MALAYSIA          | ×                       |

# Diagram 30: Residential address screen

| Local Address  |                         |   |
|----------------|-------------------------|---|
| Address Line 1 | Postcode                |   |
|                | E.G 10000               |   |
| Address Line 2 | City                    |   |
|                | Fill in Postcode First  | ~ |
| Address Line 3 | State                   |   |
|                | AUTO-POPULATE FROM CITY |   |
| Country        |                         |   |
| MALAYSIA       | ~                       |   |
|                |                         |   |
|                |                         |   |

Diagram 31: Business address screen

e. The information of Beneficiary Owner will be display as **NEW** at the List of Changes in Beneficial Ownership.

| List of Changes Beneficia | ii Ownership             |                   |                    |            |        |                |
|---------------------------|--------------------------|-------------------|--------------------|------------|--------|----------------|
| Name of Beneficial Owner  | Type of Beneficial Owner | Joint Arrangement | Identification No. | Date 🕕     | Status | Action         |
| KATRINA WONG              | INDIVIDUAL               | NO                |                    | 01/01/2025 | NEW    | 1 4 0          |
| Showing 1 to 1 of 1       |                          |                   |                    |            | <      | <sup>1</sup> > |

Diagram 32: List of BO as NEW screen.

# 2.1.2 Add New BO - Summary

 a. On the **Summary** tab, a list of changes will be display for confirmation. Click the **Next** button to proceed or click the action button to view the summary. Users can also view submissions in **PDF** format before submitting.

| Chan                                | ge of Beneficial Owne  | r(s)                                                                                                    |                                                                             |                                                                                                    |           |           |        |
|-------------------------------------|------------------------|----------------------------------------------------------------------------------------------------|-----------------------------------------------------------------------------|----------------------------------------------------------------------------------------------------|-----------|-----------|--------|
| Name                                | of Beneficial Owner    | Type of Beneficial Owner                                                                                                    | Joint Arrangement                                                           | Identification No.                                                                                                    | Date 🚯    | Status    | Action |
| AISHAI                              | HLEE                   | INDIVIDUAL                                                                                                    | NO                                                                          |                                                                                                    | 05/06/202 | NEW       | ۲      |
| MARZU                               | UNA BINTI MADARI       | INDIVIDUAL                                                                                                    | NO                                                                          |                                                                                                    | 05/06/202 | CESSATION | 0      |
| List o                              | of Changes Joint Arran | gement Group                                                                                                    |                                                                             |                                                                                                    |           |           |        |
| No.                                 | Group Name             |                                                                                                    |                                                                             |                                                                                                    | Shares(%) | Status    | Action |
| Showin                              | ng 0 to 0 of 0         |                                                                                                    |                                                                             |                                                                                                    |           | < >       |        |
| ► Lod<br>lame<br>≷AHIM<br>dentifica | dger Information       | Address<br>BLOK G-3-4-5<br>JALAN 5/76D<br>55100 PANDAN<br>WP KUALA LUMPUR<br>MALAYSIA<br>Email<br>ebosusertest1@gmail.com<br>Phone No. | Practis<br>202000<br>Profes<br>Malays<br>Secret<br>(MAIC<br>Licens<br>MAICS | ing Certificate No.<br>3001044<br>sional Body Type<br>sian Institute of Chartered<br>arles and Administrators<br>SA)<br>e / Membership No.<br>A7019544 |           |           |        |
|                                     |                        | 0121234567                                                                                                    | Ē                                                                           | Cancel Previous                                                                                                    | Ciew PDF  | Save      | Next → |

Diagram 33: Add New BO – Summary screen

| Dashboard Beneficial Owner | rship 🔻 Rectification Beneficial Ownership   | • My Submission • User Management • | RAHIM      |
|----------------------------|----------------------------------------------|-------------------------------------|------------|
|                            | Beneficial Owner Information                 |                                     |            |
|                            |                                              |                                     |            |
| BENEFICIALOW               | <ul> <li>Beneficial Owner Details</li> </ul> |                                     |            |
| Change of B                | Type of BO Application<br>BENEFICIAL OWNER   |                                     |            |
| Name of Bene               | Date of Becoming BO                          | Date of Data Recorded               | tus Action |
| JONATHAN                   | 01/07/2024                                   | 01/07/2024                          | N 👩        |
|                            | Туре                                         | Designation/Position in the Company |            |
| List of Chan               | INDIVIDUAL                                   | CHAIRMAN                            |            |
| List of Chan               | Category                                     | Citizenship                         |            |
| No. Group                  | INDIVIDUAL                                   | MALAYSIAN                           | Action     |
|                            | Identification Type                          | Nationality                         |            |
| Showing 0 to 0             | NRIC                                         | MALAYSIA                            | >          |
|                            | Identification No.                           | Gender                              |            |
| Senior Man                 | a                                            | MALE                                |            |
|                            | Date of Birth                                | Race                                |            |
| Name                       | 01/04/1969                                   | MALAY                               |            |

# Diagram 34: View details of BO information screen

|                                          | ON OF BENEFICIAL C                                                                    |                                                    | MATION                              |  |  |
|------------------------------------------|---------------------------------------------------------------------------------------|----------------------------------------------------|-------------------------------------|--|--|
| Division 8A, 60B (3), Companies Act 2016 |                                                                                       | Submission Number<br>Date & Time Received          | NII                                 |  |  |
|                                          |                                                                                       |                                                    |                                     |  |  |
| COMPANY NAME                             |                                                                                       |                                                    |                                     |  |  |
| COMPANY NO                               | 1                                                                                     |                                                    |                                     |  |  |
| STATUS                                   | EXISTING                                                                              |                                                    |                                     |  |  |
|                                          | PARTICULARS OF BENEF                                                                  | ICIAL OWNERSHIP                                    |                                     |  |  |
| TYPE OF BO APPLICATION                   | BENEFICIAL OWNER                                                                      |                                                    |                                     |  |  |
| STATUS                                   | NEW                                                                                   |                                                    |                                     |  |  |
| DATE OF BECOMING BO                      | 01/07/2024                                                                            |                                                    |                                     |  |  |
| DATE OF DATA RECORDED                    | 01/07/2024                                                                            |                                                    |                                     |  |  |
| ТҮРЕ                                     | INDIVIDUAL                                                                            |                                                    |                                     |  |  |
| CATEGORY                                 | INDIVIDUAL                                                                            |                                                    |                                     |  |  |
| NAME                                     | AISHAH LEE                                                                            |                                                    |                                     |  |  |
| IDENTIFICATION NO.                       |                                                                                       | DATE OF BIRTH                                      | 01/04/1999                          |  |  |
| GENDER                                   | FEMALE                                                                                | RACE                                               | CHINESE                             |  |  |
| NATIONALITY                              | MALAYSIA                                                                              | CITIZENSHIP                                        | MALAYSIAN                           |  |  |
| DESIGNATION/POSITION IN THE<br>COMPANY   | CHAIRMAN                                                                              | I                                                  |                                     |  |  |
| RESIDENTIAL ADDRESS                      | NO 13, JALAN INDAH PERMAI<br>LORONG MERPATI<br>78000 ALOR GAJAH<br>MELAKA<br>MALAYSIA |                                                    |                                     |  |  |
| BUSINESS ADDRESS                         | NO. 3, JALAN SS 2/32<br>50000 KUALA LUMPUR<br>W.P KUALA LUMPUR<br>MALAYSIA            |                                                    |                                     |  |  |
| EMAIL                                    | testevis@gmail.com                                                                    | CONTACT NO.                                        | 0182928292                          |  |  |
| TYPE OF BO                               | CONTROL BY OTHER ME<br>Criteria F - Has less than<br>control or influence over        | ANS<br>20% of the shares or votir<br>r the company | ng shares but exercises significant |  |  |
| PERCENTAGE %                             | Criteria F - Voting Rights                                                            | s: 20.0000                                         |                                     |  |  |

# Diagram 35: View submission in PDFs format

## **2.1.3** Add New BO – Declaration and Disclaimer

a. On the **Declaration and Disclaimer tab**, the **Submit** button will be enabled when the user has ticked declaration box. Once the **Submit** button is enable, click submit to proceed. Lastly, system would show notification if submission successfully submitted.

| BENEFICIAL OWNERSHIP DET                                                                                                    | AILS SUMMARY DECLARATION A                                                                                                    | IND DISCLAIMER                                                                                                    |  |  |
|----------------------------------------------------------------------------------------------------|----------------------------------------------------------------------------------------------------|----------------------------------------------------------------------------------------------------|--|--|
| Declaration         I CONFIRM THAT THE FACTS AND INFORMATION STATED IN THIS DOCUMENT ARE TRUE AND TO THE BEST OF MY KNOWLEDGE.         ATTENTION:         It is an offence under section 591 of the Companies Act 2016 to make or authorize the making of a statement that a person knows is false or misleading and that person may be liable, upon conviction, to imprisonment for a term not exceeding ten years or to a fine not exceeding RM3 million or to both. |                                                                                                    |                                                                                                    |  |  |
| Lodger Information Name RAHIM Identification No.                                                                                                    | Address<br>BLOK G-3-4-5<br>JALAN 5/76D<br>55100 PANDAN<br>W.P KUALA LUMPUR<br>MALAYSIA<br>Email<br>ebosusertest1@gmail.com<br>Phone No.<br>0121234567 | Practising Certificate No.<br>00000004125<br>Professional Body Type<br>Malaysian Institute of Chartered<br>Secretaries and Administrators<br>(MAICSA)<br>License / Membership No.<br>MAICSA1234 |  |  |
|                                                                                                    |                                                                                                    | Cancel Previous ← Submit                                                                                                    |  |  |

Diagram 36: Add New BO-Declaration and Disclaimer screen.

b. Click OK to submit.

| Dashboard                              | Beneficial Ownership                                | Rectification Beneficial Ownership 👻 My Submission 👻 User Management 👻 |                          |
|----------------------------------------|-----------------------------------------------------|------------------------------------------------------------------------|--------------------------|
|                                        | Name<br>RAHIM<br>Identification No.<br>710511055262 | Submit Beneficial Ownership Information <sup>×</sup><br>Update?        |                          |
|                                        |                                                     | Are you sure to do this task ?                                         |                          |
|                                        |                                                     | OK Cancel                                                              |                          |
|                                        |                                                     |                                                                        |                          |
| ************************************** |                                                     |                                                                        | f 1024 x<br>ersion 1.0.0 |

Diagram 37: Submit screen

c. The system will display a notification for successful submission.

| Successfully Submit Submission     Proceed |  |  |
|--------------------------------------------|--|--|
|                                            |  |  |

Diagram 38: Notification screen

### **2.2 Update Changes of Beneficial Owner Information**

Users can update their BO information if there are changes to their details. However, in order to update the criteria of BO, users need to cease and add a new BO. Please refer to the add and cease BO process for more information.

# 2.2.1 Update Changes of BO - BO Details

a. To update changes particulars of BO, click the green button next to BO name.

| Dashboard | Beneficial Ownership         | Rectification Benefic       | ial Ownersh      | nip 🝷 My Submission 🝷                         | User Managem                    | ent 🝷  | 😭 RAHIM |
|-----------|------------------------------|-----------------------------|------------------|-----------------------------------------------|---------------------------------|--------|---------|
|           |                              |                             |                  |                                               |                                 |        |         |
| _         | BENEFICIAL OWNERSHI          | P DETAILS SUMMAR            | Y DECL           | ARATION AND DISCLAIME                         | R                               |        |         |
|           | Beneficial Ownership         |                             |                  |                                               |                                 |        |         |
|           | Add Beneficial Owner         | Add Group Arra              | ngement          | Add Senior Manageme                           | nt                              |        |         |
|           | Current Beneficial           | Owner(s)                    |                  |                                               |                                 |        |         |
|           | Name of Beneficial<br>Owner  | Type of Beneficial<br>Owner | Joint<br>Click C | Identification<br>Green Button to change bene | Effective<br>ficial owner parti | culars |         |
|           | CHONG AI LIN -<br>INDIVIDUAL | INDIVIDUAL                  | NO               |                                               | 27/05/2024                      | e 🖉    |         |
|           | CHONG AI LIN -<br>BANKRUPT   | INDIVIDUAL                  | NO               |                                               | 01/06/2024                      |        |         |

Diagram 39: Update Particulars of BO screen - BO details

b. Entered date of changes and date of data recorded. Next, users can proceed to update changes.

| Dashboard | Beneficial Ownership   Rectification Benefi | cial Ownership 🝷 My Submission 🝷 User Management 🝷 | RAHIM |
|-----------|---------------------------------------------|----------------------------------------------------|-------|
|           | Update Beneficial Ownersh                   | ip                                                 |       |
|           |                                             |                                                    |       |
|           | <ul> <li>Change Details</li> </ul>          |                                                    |       |
|           | Type of BO Application *                    |                                                    |       |
|           | BENEFICIAL OWNER                            |                                                    | ~     |
|           | Date of Changes *                           | Date of Data Recorded  ө                           |       |
|           | 15/01/2025                                  | 15/01/2025                                         |       |
|           |                                             | 17                                                 |       |
|           |                                             |                                                    | _     |
|           | Beneficial Ownership Information            |                                                    |       |
|           | Туре *                                      | Designation/Position in the Company *              |       |
|           | INDIVIDUAL                                  | <ul> <li>✓ DIRECTOR</li> </ul>                     |       |
|           | Category *                                  | Citizenship *                                      |       |

Diagram 40. Date of changes and Date of Data Recorded Screen.

c. Click update to proceed.

| Address Line 1 | Postcode                |
|----------------|-------------------------|
|                | E.G 10000               |
| Address Line 2 | City                    |
|                | Please Select           |
| Address Line 3 | State                   |
|                | AUTO-POPULATE FROM CITY |
| Country        |                         |
| MALAYSIA       | ~                       |

Diagram 41: Update screen

# 2.2.2 Update Changes of BO - Summary

 a. On the Summary tab, a list of changes will be display for confirmation. Click the Next button to proceed or click the action button to view the summary. Users can also view submissions in PDF format before submitting.

Diagram 42: Update of Particulars of BO – Summary Screen

| ubmission      | Beneficial Owner Information                    |                                     |            |
|----------------|-------------------------------------------------|-------------------------------------|------------|
| ence No.       |                                                 |                                     |            |
| of Submission  | Beneficial Owner Details                        |                                     |            |
|                | Type of BO Application<br>BENEFICIAL OWNER      |                                     |            |
|                | Date of Changes                                 | Date of Data Recorded               |            |
| ted successf   | 09/01/2025                                      | 16/01/2025                          |            |
|                | Туре                                            | Designation/Position in the Company |            |
| FICIAL OWN     | INDIVIDUAL                                      | DIRECTOR                            |            |
| (1)            | Category<br>ADMINISTRATOR ON BEHALF OF BANKRUPT | Citizenship<br>MALAYSIAN            |            |
| ange of Ber    | PERSON                                          | Nationality                         |            |
| ne of Benefic  | Identification Type                             | MALAYSIA                            | tus Action |
|                | NRIC                                            | Gender                              |            |
| DNG AI LIN - I | Identification No.                              | FEMALE                              | DATE       |
|                |                                                 | Race                                |            |
| t of Change    | Date of Birth                                   | CHINESE                             |            |
| t of change    | 09/06/1961                                      |                                     |            |
| Group N        | Name of Beneficial Owner                        |                                     | us Action  |
|                | CHONG AI LIN - BANKRUPT                         |                                     |            |
| wing 0 to 0 of | Email Address                                   |                                     | >          |
|                | chongailin@yahoo.com                            |                                     |            |
|                | Phone No.                                       |                                     |            |

Diagram 43: View details of BO information screen

| NOTIFICATION                             | I OF BENEFICIAL OWNERSHIP INFORMATION |  |  |
|------------------------------------------|---------------------------------------|--|--|
| Division 8A, 60B (3), Companies Act 2016 | Submission Number NIL                 |  |  |
|                                          | Date & Time Received NIL              |  |  |
|                                          | PARTICULARS OF COMPANY                |  |  |
| COMPANY NAME                             |                                       |  |  |
| COMPANY NO                               |                                       |  |  |
| STATUS                                   | EXISTING                              |  |  |
|                                          | PARTICULARS OF BENEFICIAL OWNERSHIP   |  |  |
| TYPE OF BO APPLICATION                   | BENEFICIAL OWNER                      |  |  |
| STATUS                                   | UPDATE                                |  |  |
| DATE OF CHANGE                           | 15/01/2025                            |  |  |
| DATE OF DATA RECORDED                    | 15/01/2025                            |  |  |
| ТҮРЕ                                     | INDIVIDUAL                            |  |  |
| CATEGORY                                 | INDIVIDUAL                            |  |  |
| NAME                                     | CHONG AI LIN - INDIVIDUAL             |  |  |
|                                          | DATE OF RIPTH 09/06/1961              |  |  |

Diagram 44: View PDF

# 2.2.3 Update Changes of BO - Declaration and Disclaimer

a. On the **Declaration and Disclaimer tab**, the **Submit** button will be enabled when the user has ticked declaration box. Once the **Submit** button is enable, then click submit. Lastly, system will show notification if submission successfully submitted.

| BENEFICIAL OWNERSHIP DE                                                                         | TAILS SUMMARY DECL                                                                                                    | ARATION AND DISCLAIMER                                                                                                    |                                                                                                    |
|-------------------------------------------------------------------------------------------------|----------------------------------------------------------------------------------------------------|----------------------------------------------------------------------------------------------------|----------------------------------------------------------------------------------------------------|
| CONFIRM THAT THE FAC<br>ON:<br>It is an offence under section<br>may be liable, upon conviction | TS AND INFORMATION STATED IN<br>591 of the Companies Act 2016 to<br>, to imprisonment for a term not e                                         | THIS DOCUMENT ARE TRUE AND TO THE BES<br>o make or authorize the making of a statement<br>xceeding ten years or to a fine not exceeding R                                                  | ST OF MY KNOWLEDGE.<br>that a person knows is false or misleading and that person<br>RM3 million or to both. |
| Lodger Information Name RAHIM Identification No.                                                | Address<br>BLOK G-3-4-5<br>JALAN 5/76D<br>55100 PANDAN<br>W.P KUALA LUMPU<br>MALAYSIA<br>Email<br>ebosusertest1@gma<br>Phone No.<br>0121234567 | Practising Certificate No.<br>000000004125<br>Professional Body Type<br>Malaysian Institute of Cha<br>Secretaries and Administ<br>(MAICSA)<br>License / Membership No<br>II.com MAICSA1234 | artered<br>trators<br><b>5.</b>                                                                              |
|                                                                                                 |                                                                                                    |                                                                                                    | Cancel Previous ← Submit                                                                                     |

Diagram 45: Update Particulars of BO - Declaration and Disclaimer screen

b. After click on **Submit** button, a prompt message will be display for confirmation. Click on **OK** button to continue.

| Dashboard                     |                                                     |                                                                                                    | RAHIM                    |
|-------------------------------|-----------------------------------------------------|----------------------------------------------------------------------------------------------------|--------------------------|
|                               | Name<br>RAHIM<br>Identification No.<br>710511055262 | Submit Beneficial Ownership Information <sup>×</sup><br>Update?                                                           |                          |
|                               |                                                     | Are you sure to do this task ?                                                                                            |                          |
|                               |                                                     | OK Cancel                                                                                                    |                          |
|                               |                                                     |                                                                                                    |                          |
| -Cop<br>Historica Cop<br>768. | yyright © 2024 <mark>Suruhanja</mark> y             | <b>va Syarikat Malaysia.</b> All rights reserved. Best viewed using Chrome and Mozilla Firefox with the resolution o<br>V | f 1024 x<br>ersion 1.0.0 |

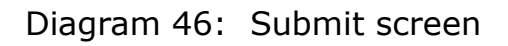

c. System will display success submission if submission was successful.

| BENEFIC                                        | IAL OWNERSHIP INFORMATION UPDATE                                                                                              |      |
|------------------------------------------------|----------------------------------------------------------------------------------------------------|------|
|                                                |                                                                                                    |      |
|                                                | ✓ Successfully Submit Submission                                                                                              |      |
|                                                | Proceed                                                                                                    |      |
|                                                |                                                                                                    |      |
| <b>* € € € € € € € € € € € € € € € € € € €</b> | ppyright © 2024 Suruhanjaya Syarikat Malaysia. All rights reserved. Best viewed using Chrome and Models Fredocustion of 10 Ok | 24 x |

Diagram 47: Notification screen

# 2.3 Cessation of Beneficial Owner

# 2.3.1 Cessation of BO- BO Details

a. To cease BO, click red button to cease BO next to the BO name.

| Dashboard | Beneficial Ownership   | Rectification Benefic | ial Ownership 🝷 | My Submission 👻 User Management 👻            | 😭 RAHIM |
|-----------|------------------------|-----------------------|-----------------|----------------------------------------------|---------|
|           | BENEFICIAL OWNERSHI    | P DETAILS SUMMAR      | Y DECLARATI     | ION AND DISCLAIMER                           |         |
|           |                        |                       |                 |                                              |         |
|           | Beneficial Ownership 🚯 |                       |                 |                                              |         |
|           | Add Beneficial Owner   | Add Group Arra        | ngement A       | dd Senior Management                         |         |
|           |                        |                       |                 |                                              |         |
|           | Current Beneficial     | Owner(s)              |                 |                                              |         |
|           | Name of Beneficial     | Type of Beneficial    | Joint           | Identification Effective                     |         |
|           | Owner                  | Owner                 | Arrangement     | N Click Red Button to cease beneficial owner |         |
|           |                        |                       | NO              | 01/06/2024                                   |         |
|           | BANKRUPT               | INDIVIDUAL            | NO              |                                              |         |
|           |                        |                       |                 |                                              |         |
|           | CHONG AI LIN -         | INDIVIDUAL            | NO              | 04/06/2024 🖉 📀                               |         |
|           | DECEASES               |                       |                 |                                              |         |

Diagram 48: Cessation of BO screen – BO details

b. Add Date Of Cessation and Date Of Data Recorded.

| Cessation of Benefic<br>Cessation Information<br>Type of BO Application *<br>BENEFICIAL OWNER | ial Ownership             |   |
|-----------------------------------------------------------------------------------------------|---------------------------|---|
| Cessation Information  Type of BO Application *  BENEFICIAL OWNER                             |                           |   |
| Type of BO Application *                                                                      |                           |   |
| BENEFICIAL OWNER                                                                              |                           |   |
|                                                                                               |                           | ~ |
| Date of Cessation *                                                                           | Date of Data Recorded 0 * |   |
| 08/01/2025                                                                                    | 08/01/2025                |   |
| 17                                                                                            | 17                        |   |
| Reason                                                                                        |                           |   |
| Ceased                                                                                        | ~                         |   |

Diagram 49: Declaration and Disclaimer screen

# 2.3.2 Cessation of BO – Summary

a. On the **Summary** tab, a list of changes will be displayed for confirmation. Click the **Next** button to proceed or click the action button to view the summary. Users can also view submissions in **PDF** format before submitting

| Name of Beneficial Owner                       | Type of Beneficial Owner                                                                                                    | Joint Arrangement                                                                               | Identification No.                                                                                                    | Date 🜖     | Status View | Details |
|------------------------------------------------|----------------------------------------------------------------------------------------------------|-------------------------------------------------------------------------------------------------|----------------------------------------------------------------------------------------------------|------------|-------------|---------|
| SURAYA ABDULLAH                                | INDIVIDUAL                                                                                                    | NO                                                                                              |                                                                                                    | 15/01/2025 | CESSATION   | ۲       |
| List of Changes Joint Arra                     | angement Group                                                                                                    |                                                                                                 |                                                                                                    |            |             |         |
| No. Group Name                                 |                                                                                                    |                                                                                                 |                                                                                                    | Shares(%)  | ) Status    | Action  |
| Showing 0 to 0 of 0                            |                                                                                                    |                                                                                                 |                                                                                                    |            | < >         |         |
| Codger Information Lame AHIM Jentification No. | Address<br>BLOK G-3-4-5<br>JALAN 5/76D<br>55100 PANDAN<br>W.P KUALA LUMPUR<br>MALAYSIA<br>Email<br>ebosusertest1@gmail.com<br>Phone No.<br>0121234567 | Practising<br>00000000<br>Professio<br>Malaysia<br>Secretarii<br>(MAICSA<br>License /<br>MAICSA | g Certificate No.<br>14125<br>nal Body Type<br>I Institute of Chartered<br>es and Administrators<br>)<br>Membership No.<br>1234 |            |             |         |
|                                                |                                                                                                    |                                                                                                 | ancel Previous 🗧                                                                                                    | - View PD  | )F Save     | Next →  |

Diagram 50: Cessation of BO – Summary screen

| р - кесппсацо                   | n Beneficial Ownership 👻 My Submiss          | ion - User management -             |          |
|---------------------------------|----------------------------------------------|-------------------------------------|----------|
| Name of Benefic                 | Beneficial Owner Information                 | on                                  | Actic    |
| SURAYA ABDULL                   |                                              |                                     |          |
|                                 | <ul> <li>Beneficial Owner Details</li> </ul> |                                     |          |
| List of Change                  | Type of BO Application                       |                                     |          |
| No. Group N                     | BENEFICIAL OWNER                             |                                     | us Act   |
|                                 | Date of Cessation                            | Date of Data Recorded               |          |
| Showing 0 to 0 of               | 15/01/2025                                   | 15/01/2025                          | >        |
|                                 | Reason                                       |                                     |          |
|                                 | Ceased                                       |                                     |          |
|                                 | Туре                                         | Designation/Position in the Company |          |
| <ul> <li>Lodger Info</li> </ul> | INDIVIDUAL                                   | CEO                                 |          |
| ame<br>AHIM                     | Category                                     | Citizenship                         |          |
| entification No.                | INDIVIDUAL                                   | MALAYSIAN                           |          |
| 10511055262                     | Identification Type                          | Nationality                         |          |
|                                 | NRIC                                         | MALAYSIA                            |          |
|                                 | Identification No.                           | Gender                              |          |
|                                 |                                              | MALE                                |          |
|                                 | Date of Birth                                | Race                                |          |
|                                 | 05/01/1988                                   | MALAY                               |          |
|                                 | Name of Beneficial Owner                     |                                     |          |
|                                 | SURAYA ABDULLAH                              |                                     | ave Next |
|                                 | Email Address                                |                                     |          |
|                                 | testevis@gmail.com                           |                                     |          |

Diagram 51: View details of BO information screen

| NOTIFICATION OF BENEFICIAL OWNERSHIP INFORMATION |                                     |  |  |  |  |  |
|--------------------------------------------------|-------------------------------------|--|--|--|--|--|
| Division 8A, 60B (3), Companies Act 2016         | Submission Number NII               |  |  |  |  |  |
|                                                  | Date & Time Received NIL            |  |  |  |  |  |
|                                                  | PARTICULARS OF COMPANY              |  |  |  |  |  |
| COMPANY NAME                                     | N                                   |  |  |  |  |  |
| COMPANY NO                                       |                                     |  |  |  |  |  |
| STATUS                                           | EXISTING                            |  |  |  |  |  |
|                                                  | PARTICULARS OF BENEFICIAL OWNERSHIP |  |  |  |  |  |
| TYPE OF BO APPLICATION                           | BENEFICIAL OWNER                    |  |  |  |  |  |
| STATUS                                           | CESSATION                           |  |  |  |  |  |
| DATE OF CESSATION                                | 15/01/2025                          |  |  |  |  |  |
| REASON                                           | CEASED                              |  |  |  |  |  |
| ТҮРЕ                                             | INDIVIDUAL                          |  |  |  |  |  |
| CATEGORY                                         | INDIVIDUAL                          |  |  |  |  |  |
| NAME                                             | SURAYA ABDULLAH                     |  |  |  |  |  |
| IDENTIF                                          |                                     |  |  |  |  |  |

Diagram 52: View PDF

# 2.3.3 Cessation of BO - Declaration and Disclaimer

a. On the **Declaration and Disclaimer tab**, the **Submit** button will be enabled when the user has ticked declaration box. Once the **Submit** button is enable, then click submit. Lastly, system will show notification if submission successfully submitted.

| BENEFICIAL OWNERSHIP DE                                                                                                    | TAILS SUMMARY DECLARATION ANI                                                                                                    | DDISCLAIMER                                                                                                    |
|----------------------------------------------------------------------------------------------------|----------------------------------------------------------------------------------------------------|----------------------------------------------------------------------------------------------------|
| ■ I COLFIRM THAT THE FACT<br>I COLFIRM THAT THE FACT<br>ATTENTION:<br>It is an offence under section 5<br>may be liable, upon conviction, | TS AND INFORMATION STATED IN THIS DOCUM<br>191 of the Companies Act 2016 to make or auth<br>to imprisonment for a term not exceeding ten y                          | ENT ARE TRUE AND TO THE BEST OF MY KNOWLEDGE.<br>orize the making of a statement that a person knows is false or misleading and that person<br>ears or to a fine not exceeding RM3 million or to both. |
| Lodger Information                                                                                                    |                                                                                                    |                                                                                                    |
| Name<br>RAHIM<br>Identification No.                                                                                                    | Address<br>BLOK G-3-4-5<br>JALAN 5/76D<br>55100 PANDAN<br>W.P KUALA LUMPUR<br>MALAYSIA<br><b>Email</b><br>ebosusertest1@gmail.com<br><b>Phone No.</b><br>0121234567 | Practising Certificate No.<br>00000004125<br>Professional Body Type<br>Malaysian Institute of Chartered<br>Secretaries and Administrators<br>(MAICSA)<br>License / Membership No.<br>MAICSA1234        |
|                                                                                                    |                                                                                                    | Cancel Previous 🔶 Submit                                                                                                    |

Diagram 53: Cessation of BO - Declaration and Disclaimer screen

| $\leftrightarrow$ $\rightarrow$ G | stg.ssm4u.com.my/ebos/wicke                                               | st/page?15                                                      | @ ☆ | Ď | <b>⊻</b> 🔹 : |
|-----------------------------------|---------------------------------------------------------------------------|-----------------------------------------------------------------|-----|---|--------------|
|                                   |                                                                           |                                                                 |     |   |              |
|                                   | Lodger Informa     Name     RAHIM     Identification No.     710511055262 | Submit Beneficial Ownership Information <sup>×</sup><br>Update? |     |   |              |
|                                   |                                                                           | Are you sure to do this task ?                                  |     |   |              |
|                                   |                                                                           | OK Cancel                                                       |     |   |              |
|                                   |                                                                           |                                                                 |     |   |              |
|                                   |                                                                           |                                                                 |     |   |              |

# Diagram 54: Submit screen

| ← → C ts stg.ssm4u.com.my/ebos/wicket/page?15                                                                              | @ ☆ | 요   🛃 💿 :                         |
|----------------------------------------------------------------------------------------------------|-----|-----------------------------------|
| Dashboard Beneficial Ownership * Rectification Beneficial Ownership * My Submission * User Management *                    |     |                                   |
| BENEFICIAL OWNERSHIP INFORMATION UPDATE                                                                                    |     |                                   |
| <ul> <li>Successfully Submit Submission</li> <li>Proceed</li> </ul>                                                        |     |                                   |
| Copyright © 2024 Suruhanjaya Syarikat Malaysia. All rights reserved. Best viewed using Chrome and Mazila Freiox vi<br>768. | Ok  | lution of 1024 x<br>Version 1.0.0 |

Diagram 55 : Notification screen

# **3 SENIOR MANAGEMENT IN PLACE OF BO (SM)**

**3.1** Add New Senior Management in Place of BO

# 3.1.1 Add New SM – BO Details

a. Click Add Senior Management button to add New SM.

| Dashboard | Beneficial Ownership        | Rectification Benefic       | ial Ownership 💌      | My Submission 🔹       | User Managem      | ient 🔻 |  |
|-----------|-----------------------------|-----------------------------|----------------------|-----------------------|-------------------|--------|--|
|           |                             |                             |                      |                       |                   |        |  |
| _         | BENEFICIAL OWNERSHII        | P DETAILS SUMMAR            | Y DECLARATI          | ON AND DISCLAIM       | ĒR                |        |  |
|           | Beneficial Ownership ()     |                             |                      |                       |                   |        |  |
|           | Add Beneficial Owner        | Add Group Arra              | ngement A            | dd Senior Manageme    | ent               |        |  |
|           | Current Beneficial (        | Owner(s)                    |                      |                       |                   |        |  |
|           | Name of Beneficial<br>Owner | Type of Beneficial<br>Owner | Joint<br>Arrangement | Identification<br>No. | Effective<br>Date | Action |  |
|           | CHONG AI LIN -<br>BANKRUPT  | INDIVIDUAL                  | NO                   |                       | 01/06/2024        | é 🖉    |  |
|           | CHONG AI LIN -<br>BEHALF OF | INDIVIDUAL                  | NO                   |                       | 04/06/2024        | 1 4 0  |  |

Diagram 56: Add New SM – BO Details Screen

b. Entered date Appointment to the Position and Date of Data Recorded and reason if BO information cannot be furnished.

| Dashboard | Beneficial Ownership * Rectification Beneficial O | wnership * My Submission * User Management *    |   |  |  |  |  |  |
|-----------|---------------------------------------------------|-------------------------------------------------|---|--|--|--|--|--|
|           | Add Senior Management                             |                                                 |   |  |  |  |  |  |
|           |                                                   |                                                 |   |  |  |  |  |  |
| _         | Date of Appointment Information                   |                                                 |   |  |  |  |  |  |
|           | Date of Appointment to the Position               | Date of Data Recorded 1                         |   |  |  |  |  |  |
|           | 08/01/2025                                        | 14/01/2025                                      |   |  |  |  |  |  |
|           |                                                   |                                                 |   |  |  |  |  |  |
|           |                                                   |                                                 | - |  |  |  |  |  |
|           | Please state the following reason if the benefici | al ownership information cannot be furnished: 🕔 |   |  |  |  |  |  |
|           | A) Senior Management in Place of BO               |                                                 |   |  |  |  |  |  |
|           | No Beneficial Owner.                              |                                                 |   |  |  |  |  |  |
|           | Unidentified Beneficial Owner                     |                                                 | _ |  |  |  |  |  |
|           | □ In the process of obtaining beneficial owners   | hip information.                                |   |  |  |  |  |  |
|           |                                                   |                                                 |   |  |  |  |  |  |

# Diagram 57: Add SM information screen 1

c. Entered SM details.

| Dashboard | Senior Management Information |                                       |  |
|-----------|-------------------------------|---------------------------------------|--|
|           | Identification Type *         | Designation/Position in the Company * |  |
|           | NRIC ~                        | CHAIRMAN                              |  |
|           | Identification No. *          | Citizenship *                         |  |
| -         | Search                        | MALAYSIAN                             |  |
|           | Date of Birth *               | Nationality *                         |  |
|           | 12-Aug-1983                   | MALAYSIA ~                            |  |
|           | 17                            | Gender *                              |  |
|           | Name *                        | FEMALE ~                              |  |
|           | SURIA JUNAIDAH                | Race *                                |  |
|           | Email Address *               | MALAY                                 |  |
|           | testevis@gmail.com            |                                       |  |
|           | Phone No. *                   |                                       |  |
|           | 0182928292                    |                                       |  |
|           | Office Address                |                                       |  |

Diagram 58: Add SM information screen 2

d. Entered office address and business address

| Dashboard Beneficial O | Office Address            |                  |  |
|------------------------|---------------------------|------------------|--|
|                        | ✓ Local Address           |                  |  |
|                        | Address Line 1            | Postcode "       |  |
|                        | JALAN MUTIARA EMAS        | 50300            |  |
|                        | Address Line 2            | City *           |  |
|                        |                           | KUALA LUMPUR 🗸   |  |
|                        | Address Line 3            | State *          |  |
|                        |                           | W.P KUALA LUMPUR |  |
|                        | Country *                 |                  |  |
|                        | MALAYSIA                  |                  |  |
|                        | Business Address (if any) |                  |  |
|                        | ✓ Local Address           |                  |  |
|                        | Address Line 1            | Postcode         |  |
|                        | NO 7, JALAN MUTIARA 6     | 40460            |  |
|                        | Address Line 2            | City             |  |
|                        |                           | SHAH ALAM 🗸      |  |
|                        | Address Line 3            | State            |  |
|                        |                           | SELANGOR         |  |
|                        | Country                   |                  |  |
|                        | MALAYSIA                  |                  |  |
|                        |                           |                  |  |
|                        |                           |                  |  |

Diagram 59: Business and Office address screen

| Dashboard                                                    | Beneficial Ownership 🔹                   | Rectification Beneficial Ov   | wnership 🝷 My S    | ubmission 👻 User Mai   | nagement 🔻                        |                               |
|--------------------------------------------------------------|------------------------------------------|-------------------------------|--------------------|------------------------|-----------------------------------|-------------------------------|
|                                                              | List of Changes Senio                    | r Management                  |                    |                        |                                   |                               |
|                                                              | Name                                     | Identification No.            | Date ()            | Status                 | Action                            |                               |
|                                                              | SURIA JUNAIDAH                           |                               | 08/01/2025         | APPOINTMENT            | 1                                 |                               |
|                                                              | Showing 1 to 1 of 1                      |                               |                    | •                      |                                   |                               |
|                                                              |                                          |                               |                    |                        |                                   |                               |
|                                                              |                                          |                               |                    | Cancel                 | Save Next →                       |                               |
| • <b>SEV</b> : Copy<br>•************************************ | rright © 2024 <mark>Suruhanjaya</mark> s | Syarikat Malaysia. All rights | reserved. Best vie | wed using Chrome and M | ozilla Firefox with the resolutio | on of 1024 x<br>Version 1.0.0 |

Diagram 60: List of Senior Management Screen

# 3.1.2 Add SM – Summary

a. On the **Summary** tab, a list of changes will be displayed for confirmation. Click the **Next** button to proceed or click the action button to view the summary. Users can also view submissions in **PDF** format before submitting.

| Dashboard Beneficial Owne | ership - Rectification Beneficial | Ownership + My Submission + User I                                                                                                    | Management -                                                                                                    |                                                           |                | 🙊 RAHIM |
|---------------------------|-----------------------------------|----------------------------------------------------------------------------------------------------|----------------------------------------------------------------------------------------------------|-----------------------------------------------------------|----------------|---------|
|                           | Showing 0 to 0 of 0               |                                                                                                    |                                                                                                    |                                                           | < >            |         |
|                           | Senior Management Det             | ails                                                                                                    |                                                                                                    |                                                           |                |         |
| -                         | Name                              | Identification No.                                                                                                    | Date 🕕                                                                                                    | Status                                                    | Action         |         |
|                           | YUSNI AHMAD                       |                                                                                                    | 16/01/2025                                                                                                    | APPOINTMENT                                               | View Details   |         |
|                           | Lodger Information                |                                                                                                    |                                                                                                    |                                                           |                |         |
|                           | Name                              | Address                                                                                                    | Practising Certific                                                                                                    | cate No.                                                  |                |         |
|                           | RAHIM<br>Identification No.       | BLOR G-3-4-5<br>JALAN 576D<br>55'00 PANDAN<br>WP KUALA LUMPUR<br>MALAYSIA<br><b>Email</b><br>ebosusertest1@gmail.com<br><b>Phone No.</b><br>0121234567 | 00000004125<br>Professional Bod<br>Malaysian Institu<br>Secretaries and A<br>(MAICSA)<br>License / Member<br>MAICSA1234 | ty Type<br>te of Chartered<br>Administrators<br>rship No. |                |         |
|                           |                                   |                                                                                                    | Cancel                                                                                                    | Previous 🗲 View PD                                        | 0F Save Next → |         |

Diagram 61: Add New SM – Summary screen

| Dashboard Beneficial Ownership - Rectification |                                                                             |                                                 | RAHIM         |
|------------------------------------------------|-----------------------------------------------------------------------------|-------------------------------------------------|---------------|
| Showing 0 to 0 of                              | Senior Management Details                                                   |                                                 | >             |
| Senior Manag                                   | Type of BO Application<br>SENIOR MANAGEMENT                                 |                                                 |               |
| Name                                           | Date of Appointment<br>16/01/2025                                           | Date of Data Recorded<br>16/01/2025             | Action        |
| YUSNIAHMAD                                     | Identification Type<br>NRIC                                                 | Designation/Position in the Company<br>CHAIRMAN |               |
|                                                | Identification No.                                                          | Citizenship<br>MALAYSIAN                        |               |
| Lodger Info     Name     RAHIM                 | Date of Birth<br>17/07/1990                                                 | Nationality<br>MALAYSIA                         |               |
| Identification No.<br>710511055262             | Name<br>YUSNI AHMAD                                                         | Gender<br>FEMALE                                |               |
|                                                | Email Address<br>testevis@gmail.com                                         | Race<br>MALAY                                   |               |
|                                                | Phone No.<br>0182928292                                                     |                                                 |               |
|                                                | Reason<br>SENIOR MANAGEMENT IN PLACE OF BO<br>Unidentified beneficial owner |                                                 | ave Next →    |
|                                                | Office Address                                                              |                                                 |               |
| Copyright © 2024 Suruhanjaya Syarika           | Address<br>JALAN TEST EBOS                                                  |                                                 | Version 1.0.0 |

Diagram 62: Submit screen

|                                                     |                                            |                              | BOS       |
|-----------------------------------------------------|--------------------------------------------|------------------------------|-----------|
| NOTIFICATION                                        | I OF BENEFICIAL                            | OWNERSHIP INFORM             | ATION     |
| Division 8A, 60B (3), Companies Act 2016            |                                            | Submission Number            | NIL       |
|                                                     |                                            | Date & Time Received         | NIL       |
|                                                     | PARTICULARS C                              | OF COMPANY                   |           |
| COMPANY NAME                                        |                                            |                              |           |
| COMPANY NO                                          |                                            |                              |           |
| STATUS                                              | EXISTING                                   |                              |           |
|                                                     | PARTICULARS OF SEN                         | IOR MANAGEMENT               |           |
| REASON IF THE BO INFORMATION<br>CANNOT BE FURNISHED | SENIOR MANAGEMEN<br>Unidentified beneficia | IT IN PLACE OF BO<br>I owner |           |
| STATUS                                              | APPOINTMENT                                |                              |           |
| NAME                                                | YUSNI AHMAD                                |                              |           |
| IDENTIFICATION NO.                                  |                                            | NATIONALITY                  | MALAYSIA  |
| RACE                                                | MALAY                                      | CITIZENSHIP                  | MALAYSIAN |
| DESIGNATION                                         | CHAIRMAN                                   |                              |           |
| OFFICE 🧊 Ask AI Assistant                           | Short on time? Ask fo                      | r a quick summary            |           |

Diagram 63: View PDF

## **3.1.3** Add SM – Declaration and Disclaimer

a. On the **Declaration and Disclaimer** tab, the **Submit** button will become enabled once the user ticks the declaration box. After the Submit button is enabled, click it to submit. Finally, the system will display a **notification** confirming that the submission was successful.

| Dashboard Beneficial Owne | ership • Rectification Beneficial Own                                                                                              | nership + My Submission + User M                                                                                                    | anagement -                                                                                                    |                          | <b>Ани</b> |
|---------------------------|----------------------------------------------------------------------------------------------------|----------------------------------------------------------------------------------------------------|----------------------------------------------------------------------------------------------------|--------------------------|------------|
|                           | Declaration  I CONFIRM THAT THE FACTS ANI  ATTENTION:  It is an offence under section 591 of may be liable, upon conviction, to im | D INFORMATION STATED IN THIS DOCUM<br>the Companies Act 2016 to make or auth<br>prisonment for a term not exceeding ten y                           | ENT ARE TRUE AND TO THE BEST OF MY KN<br>orize the making of a statement that a perso<br>ears or to a fine not exceeding RM3 million of                                                         | NOWLEDGE.                |            |
|                           | Lodger Information Name RAHIM Identification No.                                                                                   | Address<br>BLOK G-3-4-5<br>JALAN 5/76D<br>55100 PANDAN<br>WP KUALA LUMPUR<br>MALAYSIA<br>Email<br>ebosusertest@gmail.com<br>Phone No.<br>0121234567 | Practising Certificate No.<br>00000004125<br>Professional Body Type<br>Malaysian institute of Chartered<br>Secretaries and Administrators<br>(MAICSA)<br>License / Membership No.<br>MAICSA1234 |                          |            |
|                           |                                                                                                    |                                                                                                    |                                                                                                    | Cancel Previous - Submit |            |

Diagram 64: Add New BO - Declaration and Disclaimer screen

| Dashbo | ard Beneficial Ownership                            | Rectification Beneficial Ownership * My Submission * User Management * | RAHIM |
|--------|-----------------------------------------------------|------------------------------------------------------------------------|-------|
|        | Name<br>RAHIM<br>Identification No.<br>710511055262 | Submit Beneficial Ownership Information <sup>×</sup><br>Update?        |       |
|        |                                                     | Are you sure to do this task ?                                         |       |
|        |                                                     | OK Cancel                                                              |       |
|        |                                                     |                                                                        |       |
|        |                                                     |                                                                        |       |

Diagram 65: Submit screen

| Dashboard | Beneficial Ownership *              | Rectification Beneficial Ownership *      | My Submission * User       | Management *                       |              |
|-----------|-------------------------------------|-------------------------------------------|----------------------------|------------------------------------|--------------|
| BENEFICIA | LOWNERSHIP INFORMAT                 | ION UPDATE                                |                            |                                    |              |
|           |                                     |                                           |                            |                                    |              |
|           |                                     |                                           |                            |                                    |              |
|           |                                     |                                           |                            |                                    |              |
|           |                                     |                                           |                            |                                    |              |
|           | <ul> <li>Successfully Su</li> </ul> | bmit Submission                           |                            |                                    |              |
|           | Proceed                             |                                           |                            |                                    |              |
|           |                                     |                                           |                            |                                    |              |
|           |                                     |                                           |                            |                                    |              |
|           |                                     |                                           |                            |                                    |              |
| Copy      | right © 2024 Suruhanjaya            | Syarikat Malaysia. All rights reserved. E | est viewed using Chrome an | d Mazilii Fifehol witzyje resoluti | x Sult form  |
| 768.      |                                     |                                           | 270                        | Uk                                 | Version 0.0. |

# Diagram 66: Notification screen

**3.2 Update Changes of Senior Management in Place of BO** 

# **3.2.1 Update Changes of SM – BO Details**

a. To update changes particulars of SM, click at green button next to BO name to update changes.

| Dashboard | Beneficial Ownership | Rectification Beneficial Ownership | <ul> <li>My Submission *</li> </ul> | User Managemen | t - 🏩 🧟 | анім |
|-----------|----------------------|------------------------------------|-------------------------------------|----------------|---------|------|
|           | List of Current Sen  | ior Management                     |                                     |                |         |      |
|           | Name                 | Identification No.                 | Effective Date                      | Action         |         |      |
|           | DATO CHI'NG WEI      | Click Green Button to ch           | ange senior managemer               | at particulars | 0       |      |
|           | WONG                 |                                    | 01/07/2024                          | 1              | 0       |      |
|           | SURIA JUNAIDAH       |                                    | 08/01/2025                          | 1              | •       |      |
|           | JOHAN ALI            |                                    | 09/01/2025                          | 1              | 0       |      |
|           | List of Changes Ser  | nior Management                    |                                     |                |         |      |
|           | Name Ider            | ntification No. D                  | ate 🕦                               | Status         | Action  |      |

Diagram 67: Update particulars of SM – BO Details

 b. Add date of change and date of data recorded and continue to update SM information.

| Dashboard | Beneficial Ownership - Rectification | n Beneficial Ownership 👻 My Submission 👻 User Management 👻     |   |
|-----------|--------------------------------------|----------------------------------------------------------------|---|
|           | Update Senior Manag                  | ement                                                          |   |
|           |                                      |                                                                |   |
|           | Change Information                   |                                                                |   |
|           | Date of Change                       | Date of Data Recorded (1)                                      |   |
|           | 15/01/2025                           | 15/01/2025                                                     | - |
|           | 17                                   | 17                                                             |   |
|           |                                      |                                                                |   |
|           | Please state the following reason    | if the beneficial ownership information cannot be furnished: 🚯 | - |
|           | A) Senior Management in Place of     | во                                                             |   |
|           | □ No Beneficial Owner.               |                                                                | 2 |
|           | Unidentified Beneficial Owner        |                                                                |   |
|           | □ In the process of obtaining ben    | eficial ownership information.                                 | - |

Diagram 68: Date of change and date of data recorded screen PUBLIC

# **3.2.2 Update Changes of SM – Summary**

a. On the **Summary** tab, a list of changes will be displayed for confirmation. Click the **Next** button to proceed or click the action button to view the summary. Users can also view submissions in **PDF** format before submitting

| Showing 0 to 0 of 0       Image: Comparison of the comparison of the comparison | Showing 0 to 0 of 0     Senior Management Details     Name   Identification No.   Date   Status   Action   WONG   09101/205   UPDATE   Vew Details     Identification No.   Date   Status   Action   WONG   09101/205   UPDATE   Vew Details     Identification No.   Address   RATIM   Address   JALAN Sr0B   Ston Status   JALAN Sr0B   Ston Status   Malarysia Institute of Charlened   Scretaries and Administrations   Malarysia Imstitute of Charlened   Scretaries and Administrations   Malarysia Imstitute of Charlened   Scretaries and Administrations   Malarysia Imstitute of Charlened   Scretaries and Administrations   Malarysia Imstitute of Charlened   Scretaries and Administrations   Malarysia Imstitute of Charlened   Scretaries and Administrations   Malarysia Imstitute of Charlened   Scretaries and Administrations   Malarysia Imstitute of Charlened   Scretaries and Administrations   Malarysia Imstitute of Charlened   Scretaries and Administrations   Malarysia Imstitute of Charlened   Scretaries and Administrations   Malarysia Imstitute of Charlened   Scretaries and Administrations   Malarysia Imstitute of C                                                                                                    | oard Beneficial Ownership - Rectification           | Beneficial Ownership + My Submission + Use                                                                                                    | r Management 🔹                                                                                                    |                                                                       |              |
|----------------------------------------------------------------------------------------------------|----------------------------------------------------------------------------------------------------|-----------------------------------------------------|----------------------------------------------------------------------------------------------------|----------------------------------------------------------------------------------------------------|-----------------------------------------------------------------------|--------------|
| Senior Management Details       Date       Status       Action         WONG       09/01/2025       UPDATE       View Details         * Lodger Information       Address       Practising Certificate No.       View Details         Name       Address       Practising Certificate No.       View Details         Identification No.       BLOK G-34-5       00000000125       00000000125         Identification No.       BLOK G-34-5       00000000125       Malaysian Institute of Chartered         MALAN 5/76D       Professional Booky Type       Secretaines and Administrators       Malaysian Institute of Chartered         MALAYSIA       Email       Becausentest1@gmail.com       MalcSA1234         Phone No.       0121234567       MalcSA1234                                                                                                    | Senior Management Details         Name       Identification No.       Date       Status       Action         WONS       09/01/2025       UPDATE       Image: Constraints       View Details         •       Odger Information       Address       Practising Certificate No.       Mail Science       Mail Science< | Showing 0 to 0 of                                   | D                                                                                                    |                                                                                                    |                                                                       | < >          |
| Name       Identification No.       Date       Status       Action         WONG       09/01/2025       UPDATE       Image: Comparison of the status       Image: Comparison of the status         Address       Practising Certificate No.       Practising Certificate No.       Practising Certificate No.         RAHIM       BLCK G-3-4-5       000000004125       O00000004125         JaLAN 50760       Professional Body Type       Secretaries and Administrators:         MALAYSIA       (MAICSA)       Leense / Membership No.         ebosusentest1@gmail.com       MAICSA1234         U121234567       0121234567                                                                                                    | Name       Identification No.       Date ●       Status       Action         WONG       09/01/2025       UPDATE       Twew Details         • Lodger Information       Address       Practising Certificate No.       Many Sen Institute of Chartered         RAHIM       BLOK G-3.4.55       JALAN 5076D       00000004125       Professional Body Type         Malaysian Institute of Chartered       Scretaries and Administrators       Malaysian Institute of Chartered         MALSA I IA       Email       Uense Kenhership No.       Uense Kenhership No.         U121234567       Distatore       MAICSA1234                                                                                                    | Senior Manage                                       | ement Details                                                                                                    |                                                                                                    |                                                                       |              |
| WONG     09/01/2025     UPDATE       Vew Details         * Lodger Information         Name         RAHIM       BLOK G-34-5       JALAN 576D       Professional Body Type       55100 PANDAN       Malaysian Institute of Chartered       WP KUALAUMPUR       Secretaries and Administrators       MALAYSIA       Email       License / Membership No.       ebosusetest1@gmail.com       Phone No.       0121234567                                                                                                    | Wong     09:01/2025     UPDATE       Vew Details         Image     Address     Practising Certificate No.       RAHIM     BLOK G3-4.5     000000004125       Identification No.     JALAN 5/76 D     Professional Body Type       55100 PANDAN     Malaysian Institute of Chartered       WW F KUALAUMPUR     Secretaries and Administrators       MALAYSIA     (MAICSA)       Email     License / Membership No.       ebosuserteril@gmail.com     MAICSA1234       Phone No.     0121234567                                                                                                    | Name                                                | Identification No.                                                                                                    | Date ()                                                                                                    | Status                                                                | Action       |
| Lodger Information         Address         Practising Certificate No.           RAHIM         BLOK G-3-4-5         000000004125           Identification No.         JALAN 576D         Professional Body Type           55100 PANDAN         Malaysian Institute of Chartered           WP KULAL LUMPUR         Secretaries and Administrators           MALAYSIA         (MALCSA)           Email         License / Membership No.           ebosusentest1@gmail.com         MAICSA1234           0121234587         0121234587                                                                                                    | Name       Address       Practising Certificate No.         RAHIM       BLOK G-3-4.5       00000004125         Identification No.       JALAN 576 D       Professional Body Type         55100 PANDAN       Malaysian Institute of Chartered         W.P. KUALAL LUMPUR       Secretaries and Administrators         MALAYSIA       (MAICSA)         Email       Leense/ Membership No.         ebosusentes/@gmail.com       MAICSA1234         Phone No.       0121234567                                                                                                    | WONG                                                |                                                                                                    | 09/01/2025                                                                                                    | UPDATE                                                                | View Details |
|                                                                                                    | Cancel Previous ← View PDF Save Next →                                                                                                    | Lodger Infor<br>Name<br>RAHIM<br>Identification No. | Madress<br>BLOK G-3-4-5<br>JALAN 5/76D<br>55100 PANDAN<br>W.P KUALA LUMPUR<br>MALAYSIA<br>Email<br>ebosusertest1@gmail.com<br>Phone No.<br>0121234567 | Practising Certifit<br>000000004125<br>Professional Bod<br>Malaysian Institu<br>Secretarles and J<br>(MAICSA)<br>License / Membel<br>MAICSA1234 | cate No.<br>ly Type<br>te of Chartered<br>Administrators<br>rship No. |              |

# Diagram 69: Update particulars of SM – Summary screen

| Dashboard | Beneficial Ownership * Rectification Beneficial Owner | rship 👻 My Submission 👻 User Management 👻 |  |  |  |  |  |  |  |
|-----------|-------------------------------------------------------|-------------------------------------------|--|--|--|--|--|--|--|
|           | Senior Management Information                         |                                           |  |  |  |  |  |  |  |
|           |                                                       |                                           |  |  |  |  |  |  |  |
|           | <ul> <li>Senior Management Details</li> </ul>         |                                           |  |  |  |  |  |  |  |
|           | Type of BO Application                                |                                           |  |  |  |  |  |  |  |
|           | SENIOR MANAGEMENT                                     |                                           |  |  |  |  |  |  |  |
|           | Date of Changes                                       | Date of Data Recorded                     |  |  |  |  |  |  |  |
|           | 15/01/2025                                            | 15/01/2025                                |  |  |  |  |  |  |  |
|           | Identification Type                                   | Designation/Position in the Company       |  |  |  |  |  |  |  |
|           | NRIC                                                  | CHAIRMAN                                  |  |  |  |  |  |  |  |
| 1         | Identification No.                                    | Citizenship                               |  |  |  |  |  |  |  |
|           |                                                       | MALAYSIAN                                 |  |  |  |  |  |  |  |
|           | Date of Birth                                         | Nationality                               |  |  |  |  |  |  |  |
|           | 12/08/1983                                            | MALAYSIA                                  |  |  |  |  |  |  |  |
|           |                                                       |                                           |  |  |  |  |  |  |  |

Diagram 70: View details of SM information screen

| All tools Edit  | Convert | E-Sign                                                            | Find text or tools Q                                 | 🗄 🏟 🖨 👰 🖉 🖾 🔂 Al Assistant |
|-----------------|---------|-------------------------------------------------------------------|------------------------------------------------------|----------------------------|
| <b>(</b> )      |         | NOTIFICATION OF B                                                 | ENEFICIAL OWNERSHIP INFORMATION                      | ©BOS 0                     |
| L.<br>C.        |         | Division 8A, 60B (3), Companies Act 2016                          | Submission Number<br>Date & Time Received            | NIL C                      |
| E,              |         |                                                                   | PARTICULARS OF COMPANY                               |                            |
| <i>6</i> 4,<br> |         | COMPANY NO STATUS EXISTIN                                         | IG                                                   |                            |
|                 |         | PARTIC                                                            | ULARS OF SENIOR MANAGEMENT                           | 1                          |
|                 |         | REASON IF THE BO INFORMATION SENIOF<br>CANNOT BE FURNISHED Unider | MANAGEMENT IN PLACE OF BO<br>tified beneficial owner | 2                          |
|                 |         | STATUS UPDAT                                                      | E                                                    | Ŷ                          |
|                 |         | IDENTIFICATION NO.                                                | HI'NG WEI NATIONALITY MAL                            | AYSIA C                    |
|                 |         | RACE CHINES                                                       | E CITIZENSHIP MAL                                    | AYSIAN                     |
|                 |         | OFFICE C Ask AI Assistant Shore                                   | on time? Ask for a quick summary                     | ● …                        |

Diagram 71: View PDF

# **3.2.3 Update Changes of SM – Declaration and Disclamer**

a. On the **Declaration and Disclaimer** tab, the **Submit** button will become enabled once the user ticks the declaration box. After the Submit button is enabled, click it to submit. Finally, the system will display a **notification** confirming that the submission was successful

| Dashboard Beneficial Own | ership + Rectification Beneficial Ov                                                                                                   | vnership + My Submission + User M                                                                                                    | lanagement -                                                                                                    |                          | 🔗 RAHM |
|--------------------------|----------------------------------------------------------------------------------------------------|----------------------------------------------------------------------------------------------------|----------------------------------------------------------------------------------------------------|--------------------------|--------|
|                          | Declaration<br>CONFIRM THAT THE FACT of<br>ATTENTION:<br>It is an offence under section 591 o<br>may be liable, upon conviction, to in | AD INFORMATION STATED IN THIS DOCUM<br>the Companies Act 2016 to make or authorized and the companies and the companies an | ENTARE TRUE AND TO THE BEST OF MY KNOW                                                                                                    | VLEDGE.                  |        |
|                          | Lodger Information Name RAHM Rentification No.                                                                                         | Address<br>BLOK G-3-4-5<br>JALAN 5/76D<br>55100 PANDAN<br>W F KUALA LUMPUR<br>MALAYSIA.<br>Email<br>ebosusertes1 @gmail.com<br>Phone No.<br>0121234567                                                                                                    | Practising Certificate No.<br>000000004125<br>Professional Body Type<br>Malaysian Institute of Chartered<br>Secretaries and Administrators<br>(MAICSA)<br>License / Membership No.<br>MAICSA1234 |                          |        |
|                          |                                                                                                    |                                                                                                    |                                                                                                    | Cancel Previous ← Submit |        |

Diagram 72: Update Particulars of SM - Declaration and Disclaimer screen

| Dashboard Ben<br>Note; | eficial Ownership *<br>xceeding Kiwo minion | Rectification Beneficial Ownership * My Submission * User Management * | RAHM. |
|------------------------|---------------------------------------------|------------------------------------------------------------------------|-------|
| ▶ [<br>Name            | Lodger Informa                              | Submit Beneficial Ownership Information <sup>×</sup><br>Update?        |       |
|                        | M<br>ification No.<br>11055262              | Are you sure to do this task ?                                         |       |
|                        |                                             | OK Cancel                                                              |       |
|                        |                                             | Phone No.<br>0121234567                                                |       |
|                        |                                             |                                                                        |       |

Diagram 73: Submit screen

| Dashboard  | Beneficial Ownership *              | Rectification Beneficial Ownership *      | My Submission 🔻        | User Management 💌          |    |        |
|------------|-------------------------------------|-------------------------------------------|------------------------|----------------------------|----|--------|
| BENEFICIAI | OWNERSHIP INFORMAT                  | ION UPDATE                                |                        |                            |    |        |
|            |                                     |                                           |                        |                            |    |        |
|            |                                     |                                           |                        |                            |    |        |
|            |                                     |                                           |                        |                            |    |        |
|            |                                     |                                           |                        |                            |    |        |
|            | <ul> <li>Successfully Su</li> </ul> | bmit Submission                           |                        |                            |    |        |
|            | Proceed                             |                                           |                        |                            |    |        |
|            |                                     |                                           |                        |                            |    |        |
|            |                                     |                                           |                        |                            |    |        |
| (T) (**    |                                     |                                           |                        |                            |    |        |
| 768.       | right © 2024 Suruhanjaya            | Syarikat Malaysia. All rights reserved. B | est viewed using Chroi | me and Mozilla Firefox wit | Ok | 1024 x |

# Diagram 74: Notification screen

# **3.3** Cessation of Senior Management in Place of BO

# **3.3.1** Cessation of SM - BO details

a. To cease BO, click red button to cease SM next to the SM name.

| Dashboard | Beneficial Ownership | Rectification Beneficial Owner | rship 🔹 My Submission 🝷                     | User Management 💌 | 🤶 r |
|-----------|----------------------|--------------------------------|---------------------------------------------|-------------------|-----|
|           | List of Current Ser  | nior Management                |                                             |                   |     |
|           | Name                 | Identification No.             | Effective Date                              | Action            |     |
|           | DATO CHI'NG WEI      |                                | 19/06/2024                                  |                   |     |
|           | WONG                 |                                | Click Red Button to cease set<br>01/07/2024 |                   |     |
|           | SURIA JUNAIDAH       |                                | 08/01/2025                                  | 1 0               |     |
|           | JOHAN ALI            |                                | 09/01/2025                                  | 1 4 9             |     |
|           | List of Changes Se   | nior Management                |                                             |                   |     |
|           | Name Ide             | ntification No.                | Date 1                                      | Status Action     |     |

Diagram 75: Notification screen

b. Add Date Of Cessation and Date Of Data Recorded.

| Dashboard B | eneficial Ownership 🝷 Rectification Ben  | eficial Ownership * My Submission * User Management *   |   |  |  |  |  |  |
|-------------|------------------------------------------|---------------------------------------------------------|---|--|--|--|--|--|
|             | Ceased Senior Management                 |                                                         |   |  |  |  |  |  |
|             |                                          |                                                         |   |  |  |  |  |  |
|             | Cessation Information                    |                                                         |   |  |  |  |  |  |
|             | Date of Cessation                        | Date of Data Recorded 0                                 |   |  |  |  |  |  |
|             | 15/01/2025                               | 15/01/2025                                              |   |  |  |  |  |  |
|             | 17                                       | 7                                                       |   |  |  |  |  |  |
|             | Reason                                   |                                                         |   |  |  |  |  |  |
|             | Ceased                                   | `                                                       | - |  |  |  |  |  |
|             |                                          |                                                         |   |  |  |  |  |  |
|             | Discourse of the fallowing second if the |                                                         | - |  |  |  |  |  |
|             | A) Senior Management in Place of BO      | beneficial ownership information cannot be furnished: 😈 | _ |  |  |  |  |  |
|             |                                          |                                                         |   |  |  |  |  |  |

Diagram 76: Date Of Cessation and Date Of Data Recorded screen

# **3.3.2** Cessation of SM - Summary

a. On the **Summary** tab, a list of changes will be displayed for confirmation. Click the **Next** button to proceed or click the action button to view the summary. Users can also view submissions in **PDF** format before submitting

| Dashboard Beneficial Owners | ship - R                    | tectification Beneficial Own | ership - My Submission - User Mar                                                                                                    | agement -                                                                                                    |        |       |       |      |         |        |  | 😭 RAHI | • |
|-----------------------------|-----------------------------|------------------------------|----------------------------------------------------------------------------------------------------|----------------------------------------------------------------------------------------------------|--------|-------|-------|------|---------|--------|--|--------|---|
|                             | No.                         | Group Name                   |                                                                                                    |                                                                                                    |        | Share | es(%) | Stat | tus     | Action |  |        |   |
|                             | Showin                      | ng 0 to 0 of 0               |                                                                                                    |                                                                                                    |        |       |       | <    | >       |        |  |        |   |
|                             | Senio                       | or Management Details        |                                                                                                    |                                                                                                    |        |       |       |      |         |        |  |        |   |
|                             | Name                        |                              | Identification No.                                                                                                    | Date 1                                                                                                    | Status | 5     |       |      | Action  | 1      |  |        |   |
|                             | DATO                        | CHI'NG WEI                   |                                                                                                    | 15/01/2025                                                                                                    | CESS   | ATION |       |      | View De | tails  |  |        |   |
|                             |                             |                              |                                                                                                    |                                                                                                    |        |       |       |      |         |        |  |        |   |
|                             | ► Loo                       | dger Information             |                                                                                                    |                                                                                                    |        |       |       |      |         |        |  |        |   |
|                             | Name<br>RAHIM<br>Identifica | ation No.                    | Address<br>BLOK G-3-4-5<br>JALAN 5/76D<br>55100 PANDAN<br>W.P KUALA LUMPUR<br>MALAYSIA<br>Email<br>ebosusertest1@gmail.com<br>Phone No.<br>0121234567 | Practising Certificate No.<br>00000004125<br>Professional Body Type<br>Malaysian Institute of Chartered<br>Secretaries and Administrators<br>(MAICSA)<br>License / Membership No.<br>MAICSA1234 |        |       |       |      |         |        |  |        |   |
|                             |                             |                              |                                                                                                    | Cancel Previous                                                                                                    | ÷      | Viev  | w PDF | 5    | Save    | Next → |  |        |   |

Diagram 77: Update particulars of SM – Summary screen

| Dashboard Beneficial Ownership + Rectification         | on Beneficial Ownership * My Submission * User Mana                                                         | igement *                                                                                                    | 👷 RABIM   |
|--------------------------------------------------------|----------------------------------------------------------------------------------------------------|----------------------------------------------------------------------------------------------------|-----------|
| No. Group N                                            | Senior Management Information                                                                               | us Action                                                                                                    |           |
| Showing 0 to 0 of                                      | Senior Management Details                                                                                   |                                                                                                    | >         |
| Senior Manag                                           | Type of BO Application<br>SENIOR MANAGEMENT                                                                 |                                                                                                    |           |
| Name                                                   | Date of Cessation<br>15/01/2025                                                                             | Date of Data Recorded<br>Nil                                                                                               | Action    |
| DATO CHING W                                           | Reason<br>Ceased                                                                                            |                                                                                                    | 0         |
| Lodger Info Name RAHIM Identification No. 710511055262 | Identification Type<br>NRIC<br>Identification No.<br>Date of Birth<br>12/08/1983<br>Name<br>DATO CHI'NG WEI | Designation/Position in the Company<br>CHAIRMAN<br>Citizenship<br>MALAYSIAN<br>Nationality<br>MALAYSIA<br>Gender<br>FEMALE |           |
|                                                        | Email Address<br>testevis@gmail.com<br>Phone No.<br>0182928292                                              | Race<br>CHINESE                                                                                                    |           |
|                                                        | Reason<br>SENIOR MANAGEMENT IN PLACE OF BO                                                                  |                                                                                                    | we Next → |

Diagram 78: View details of SM information screen

| All tools Edit Conver | t E-Sign                              |                     | Find text or tools   | ር 🗄 🌳 着   | ¢ @ | 🖂 🤃 🖾 Al Assis | stant |
|-----------------------|---------------------------------------|---------------------|----------------------|-----------|-----|----------------|-------|
|                       |                                       |                     |                      | Эвоз      | s   | ^              | Đ     |
|                       |                                       | ION OF PENEFICIA    |                      |           |     |                | ¢     |
|                       | NOTIFICAT                             | ION OF BENEFICIA    |                      | ATION     |     |                | ٦     |
| L.                    | Division 8A, 60B (3), Companies Act 2 | 2016                | Submission Number    |           | NIL |                | [P    |
| e,                    |                                       |                     | Date & Time Received |           | NIL |                | , U   |
| IAL                   |                                       | PARTICULAR          | S OF COMPANY         |           |     |                |       |
|                       | COMPANY NAME                          |                     | 8                    |           |     |                |       |
| ks,                   | COMPANY NO                            |                     |                      |           |     |                |       |
|                       | STATUS                                | EXISTING            |                      |           |     |                |       |
|                       |                                       | PARTICULARS OF S    | ENIOR MANAGEMENT     |           |     |                | 1     |
|                       | REASON IF THE BO INFORMATION          | SENIOR MANAGEM      | IENT IN PLACE OF BO  |           | _   |                |       |
|                       | CANNOT BE FURNISHED                   | Unidentified benefi | icial owner          |           |     |                | 2     |
|                       | CTATIC                                | CECCATION           |                      |           |     |                | ^     |
|                       | STATUS                                | CESSATION           |                      |           |     |                | ~     |
|                       | REASON                                |                     |                      |           |     |                | C     |
|                       | INAME                                 | DATO CHI NG WEI     | UNTION MUTCH         | 1111120   |     |                |       |
|                       | IDENTIFICATION NO.                    |                     | NATIONALITY          | MALAYSIA  |     |                | E,    |
|                       | DESIGN Ack Al Arristont               | CHINESE             | CITIZENSHIP          | MALAYSIAN |     |                | €     |

Diagram 79: View PDF

# **3.3.3 Cessation of SM - Declaration and Disclaimer**

a. On the **Declaration and Disclaimer** tab, the **Submit** button will become enabled once the user ticks the declaration box. After the Submit button is enabled, click it to submit. Finally, the system will display a **notification** confirming that the submission was successful.

| Dashboard Beneficial Ownership - Rectificati                                                                                                  | on Beneficial Ownership - My Submission - User                                                                                                    | r Management -                                                                                                    | 👰 КАНЫА       |
|----------------------------------------------------------------------------------------------------|----------------------------------------------------------------------------------------------------|----------------------------------------------------------------------------------------------------|---------------|
| Declaration<br>✓ I CONFIRM TH<br>ATTENTION:<br>It is an offence un<br>may be liable, upc<br>Lodger Inf<br>Name<br>RAHIM<br>Identification No. | ACTINE FACTS AND INFORMATION STATED IN THIS DOCU<br>Ider section 581 of the Companies Act 2016 to make or a<br>ormation  Address BLOK G-3-4-5 JALAN 5/76D S5/10 PANDAN WP RUALALUMPUR MALAYSIA Email ebosusentest1(@gmail.com Phone No. 0121234567 | UMENT ARE TRUE AND TO THE BEST OF MY KNOWLEDGE: uthorize the making of a statement that a person knows is false or misleading and that per in years or to a fine not exceeding RM3 million or to both.   Practising Certificate No. 000000004125 Professional Body Type Malaysian Institute of Chartered Secretaries and Administrators (MAICSA) License / Membership No. MAICSA1234   Cancel Previous ← Subm | son           |
| Copyright © 2024 Suruhanjaya Syarika                                                                                                    | at Malaysia. All rights reserved. Best viewed using Chrom                                                                                                    | ne and Mozilla Firefox with the resolution of 1024 x 768.                                                                                                    | Version 1.0.0 |

Diagram 80: Cessation of SM - Declaration and Disclaimer screen

| Dashboar               |                                                     |                                                                                                    |                            |
|------------------------|-----------------------------------------------------|----------------------------------------------------------------------------------------------------|----------------------------|
|                        | Name<br>RAHIM<br>Identification No.<br>710511055262 | Submit Beneficial Ownership Information <sup>×</sup><br>Update?                                                  |                            |
|                        |                                                     | Are you sure to do this task ?                                                                                   |                            |
|                        |                                                     | OK Cancel                                                                                                    |                            |
|                        |                                                     |                                                                                                    |                            |
| - <b></b> * Co<br>768. | pyright © 2024 <mark>Suruhanja</mark>               | ya Syarikat Malaysia. All rights reserved. Best viewed using Chrome and Mozilla Firefox with the resolution<br>I | of 1024 x<br>/ersion 1.0.0 |

Diagram 81: Submit screen

| Dashboard | Beneficial Ownership 🝷    | Rectification Beneficial Ownership 🝷      | My Submission 🔻       | User Management 👻 | 🔗 RAHII    | M        |
|-----------|---------------------------|-------------------------------------------|-----------------------|-------------------|------------|----------|
| BENEFICIA | L OWNERSHIP INFORMAT      | ION UPDATE                                |                       |                   |            |          |
|           |                           |                                           |                       |                   |            |          |
|           |                           |                                           |                       |                   |            |          |
|           |                           |                                           |                       |                   |            |          |
|           | ✓ Successfully Su         | bmit Submission                           |                       |                   |            |          |
|           | Proceed                   |                                           |                       |                   |            |          |
|           |                           |                                           |                       |                   |            |          |
|           |                           |                                           |                       |                   |            |          |
| 768.      | rright © 2024 Suruhanjaya | Syarıkat Malaysıa. All rights reserved. B | est viewed using Chro | Ok                | Version 1. | x<br>0.0 |

# Diagram 82: Notification screen

# **4 JOINT ARRANGEMENT**

# 4.1 Add Joint Arrangements Group

a. If the notification of Beneficial Ownership is through a **Joint Arrangement**, mark **'Yes'** for the Joint Arrangement criteria. Once 'Joint Arrangement' is marked 'Yes', the system will automatically select 'Control by Other Means' and Criteria E. For Joint Arrangement, User need to repeat Add BO and select Joint Arrangement. As at Criteria of BO, select Yes for Joint Arrangement.

| <ul> <li>Criteria of BO</li> </ul>               |                                             |                                                                                        |   |
|--------------------------------------------------|---------------------------------------------|----------------------------------------------------------------------------------------|---|
| Joint Arrangement                                | Joint Sharehold                             | ler                                                                                    |   |
| ● Yes ○ No                                       | 🔾 Yes 🖲 No                                  |                                                                                        |   |
| Types of BO *                                    |                                             |                                                                                        |   |
| CONTROL BY OTHER                                 | MEANS                                       | ~                                                                                      |   |
| Please Select (if applicable                     | )                                           |                                                                                        |   |
| Criteria C - Has the r<br>or the directors or th | ght to exercise ult<br>e management of t    | timate effective control whether formal or informal over the company the company       | _ |
| Criteria D - Has the<br>majority of the voting   | right or power to o<br>rights at the meet   | directly or indirectly appoint or remove a director(s) who holds the ting of directors |   |
| Criteria E - Is a men controls alone a maj       | ber of the company<br>prity of the voting r | ny and, under an agreement with another member of the company, rights in the company   |   |
| Voting Rights (%)                                |                                             |                                                                                        |   |
| 0.0000                                           |                                             |                                                                                        |   |

Diagram 83: Criteria of BO for Joint Arrangement screen

b. System will display List of Beneficial Ownership with YES Joint Arrangements.

| Name of<br>Beneficial<br>Owner | Type of<br>Beneficial<br>Owner | Joint<br>Arrangement | Identification<br>No. | Date 🚯     | Status | Action        |
|--------------------------------|--------------------------------|----------------------|-----------------------|------------|--------|---------------|
| JURIANI<br>JOHNSON             | INDIVIDUAL                     | YES                  |                       | 15/01/2025 | NEW    | <i>i</i> de 💿 |
| RISA AIMAN                     | INDIVIDUAL                     | YES                  |                       | 07/01/2025 | NEW    | é 🖉           |

Diagram 84: Criteria of BO for Joint Arrangement screen

c. Click Joint Group Arrangement to update group.

| Dashboard | d Beneficial Ownership 🝷                                         | Rectification Benefici      | al Ownership 🝷       | My Submission 🝷       | User Managem      | ent 🝷  | RAHIM | ^ |  |  |  |
|-----------|------------------------------------------------------------------|-----------------------------|----------------------|-----------------------|-------------------|--------|-------|---|--|--|--|
|           | Successfully Saved                                               |                             |                      |                       |                   |        |       |   |  |  |  |
|           | BENEFICIAL OWNERSHIP                                             | DETAILS SUMMAR              | Y DECLARATI          | ON AND DISCLAIME      | R                 |        |       |   |  |  |  |
|           | Beneficial Ownership 🕚                                           |                             |                      |                       |                   |        |       |   |  |  |  |
|           | Add Beneficial Owner Add Group Arrangement Add Senior Management |                             |                      |                       |                   |        |       |   |  |  |  |
|           | Current Beneficial C                                             | )wner(s)                    |                      |                       |                   |        |       |   |  |  |  |
|           | Name of Beneficial<br>Owner                                      | Type of Beneficial<br>Owner | Joint<br>Arrangement | Identification<br>No. | Effective<br>Date | Action |       |   |  |  |  |
|           | CHONG AI LIN -<br>BANKRUPT                                       | INDIVIDUAL                  | NO                   |                       | 01/06/2024        | 1 2 0  |       |   |  |  |  |
|           | CHONG AI LIN -<br>BEHALF OF                                      | INDIVIDUAL                  | NO                   |                       | 04/06/2024        | 1 4 3  |       | Ŧ |  |  |  |

Diagram 85: Criteria of BO for Joint Arrangement screen

f. Select the BO name and entered percentage and name of group. System will auto calculate the accumulated percentage. Percentage for Joint Arrangements should more than **50.0001 %**.

| _ |
|---|
|   |
|   |
| 1 |
|   |
|   |
|   |
|   |
|   |
|   |
|   |
|   |

## Diagram 86: Add BO for Joint Arrangement screen

| Dashboard | Types of BO                       |                                                                                                    |           |         |        |  |  |  |  |  |  |
|-----------|-----------------------------------|----------------------------------------------------------------------------------------------------|-----------|---------|--------|--|--|--|--|--|--|
|           | CONTROL                           | BY OTHER MEANS                                                                                                    |           |         | ~      |  |  |  |  |  |  |
| ſ         | Criteria E controls a Voting Rigi | <ul> <li>Criteria E - Is a member of the company and, under an agreement with another member of the company, controls alone a majority of the voting rights in the company</li> <li>Voting Rights (%)</li> </ul> |           |         |        |  |  |  |  |  |  |
|           | 30.0000                           |                                                                                                    |           |         |        |  |  |  |  |  |  |
|           | Add<br>Group Name                 | Add<br>Group Name                                                                                                    |           |         |        |  |  |  |  |  |  |
|           | JURIANI AND                       | JURIANI AND RISA TEAM                                                                                                    |           |         |        |  |  |  |  |  |  |
|           | Joint Arra                        | Joint Arrangement                                                                                                    |           |         |        |  |  |  |  |  |  |
|           | Name                              | Identification No.                                                                                                    | Shares(%) | Purpose | Action |  |  |  |  |  |  |
|           | Showing 0 to 0 of 0               |                                                                                                    |           |         |        |  |  |  |  |  |  |

Diagram 87: Add BO percentage and Group Name screen

| Dashboard | Successfully added    |                    |           |         |        |  |  |  |  |  |  |
|-----------|-----------------------|--------------------|-----------|---------|--------|--|--|--|--|--|--|
|           | Voting Rights (%)     |                    |           |         |        |  |  |  |  |  |  |
|           | 0.0000                |                    |           |         |        |  |  |  |  |  |  |
| -         | Add                   |                    |           |         |        |  |  |  |  |  |  |
|           | Group Name            |                    |           |         |        |  |  |  |  |  |  |
|           | JURIANI AND RISA TEAM |                    |           |         |        |  |  |  |  |  |  |
|           | Joint Arrangement     |                    |           |         |        |  |  |  |  |  |  |
|           | Name                  | Identification No. | Shares(%) | Purpose | Action |  |  |  |  |  |  |
|           | JURIANI JOHNSON       |                    | 30.0000   | NEW     | 1 C    |  |  |  |  |  |  |
|           | RISA AIMAN            |                    | 30.0000   | NEW     | 1 d    |  |  |  |  |  |  |

Diagram 88: Joint Arrangement with shareholders name screen

# 4.2 Cessation of Joint Arrangement

a. For cessation of Joint Arrangement, users need to cease as BO and their group. Click cease at red button next to the group.

| Dashboard Beneficial Owner | ship <del>-</del> F | Rectification Beneficial Owne | rship 👻 My Submission 👻 U | lser Management 👻 |            |           |                   |        |            |  |
|----------------------------|---------------------|-------------------------------|---------------------------|-------------------|------------|-----------|-------------------|--------|------------|--|
|                            | JURIA               | NI JOHNSON                    | INDIVIDUAL                | YES               |            |           | 15/01/2025        | 1      | ۰          |  |
|                            | Curr                | ent Joint Arrangement G       | roup                      |                   |            |           |                   |        |            |  |
|                            | No.                 | Group Name                    |                           |                   |            | Shares(%) | Group<br>Creation | Action |            |  |
|                            | 1                   | JURIANI AND RISA TEAM         |                           |                   |            | 60.0000   | 17/01/2025        | 1      | <b>d</b> 💿 |  |
|                            | 2                   | JULIA & JONANTHAN             |                           |                   |            | 57.0000   | 03/07/2024        | 1      | <b>d</b> 💿 |  |
|                            | onom                | 19 1 10 2 01 2                |                           |                   |            |           | <                 | ` >    |            |  |
|                            | List                | of Changes Beneficial Ow      | nership                   |                   |            |           |                   |        |            |  |
|                            | Name                | of Beneficial Owner           | Type of Beneficial Owner  | Joint Arrangement | Identifica | tion No.  | Date 🕚            | Status | Action     |  |
|                            | Showi               | ng 0 to 0 of 0                |                           |                   |            |           |                   | < >    |            |  |
|                            | List                | of Changes Joint Arrange      | ment Group                |                   |            |           |                   |        |            |  |
|                            | No.                 | Group Name                    |                           |                   |            | SI        | hares(%)          | Status | Action     |  |
|                            | Showi               | ing 0 to 0 of 0               |                           |                   |            |           |                   | < >    |            |  |

Diagram 89: Joint Arrangement with shareholders name screen

PUBLIC

e-BOS User Manual

| Cial Ownership 👻 Rectification Ben | <ul> <li>My Submission - Us</li> </ul> | ser Management 👻 |              |            |               |
|------------------------------------|----------------------------------------|------------------|--------------|------------|---------------|
| JURIANI JOHNSON                    | INDIVIDUAL                             | YES              | 001005101010 | 15/01/2025 | / @ @         |
| Current Joint Ar                   | Removing group will also               | remove its mem   | bership      | ×          |               |
| No. Group Nam                      | Are you sure to do this task ?         |                  |              |            | Action        |
| 1 JURIANI AN                       |                                        |                  | ок           | Cancel     | / @ •         |
|                                    |                                        |                  |              |            |               |
|                                    |                                        |                  |              |            |               |
|                                    |                                        |                  |              |            |               |
|                                    | wner Type of Beneficial Owner          |                  |              |            | Status Action |
|                                    |                                        |                  |              |            |               |
|                                    |                                        |                  |              |            |               |
|                                    |                                        |                  |              |            | Status Action |
|                                    |                                        |                  |              |            | < >           |

Diagram 90: Notification for cease group arrangement screen.

 b. Click red button next to BO name to cessation and repeat cessation process.

| Dashboard Beneficial Owners | hip 👻 Rectification Beneficial Ownership | • My Submission • User M | anagement 👻 |                                  |                       | 🤗 RАНМ |
|-----------------------------|------------------------------------------|--------------------------|-------------|----------------------------------|-----------------------|--------|
|                             | LIM CHUN LENG                            | INDIVIDUAL               | NO          | 26/06/202                        | 24 🥒 🙋 🥥              |        |
|                             | HAJI AHMAD                               | STATE GOVERNMENT         | NO          | 26/06/20                         | 24                    |        |
|                             | HAJI ALI                                 | STATE GOVERNMENT         | NO          | 28/06/20                         | 24 🥒 🙋 🥥              |        |
|                             | WONG                                     | INDIVIDUAL               | NO          | 01/07/202                        | 24 🥒 🙋 🥥              |        |
|                             | JONATHAN                                 | INDIVIDUAL               | YES         | 01/07/20                         | 24 🖉 🙋 🐵              |        |
|                             | JULIAALI                                 | INDIVIDUAL               | YES         | 02/07/20                         | 24 🥒 🙋 🐵              |        |
|                             | GINK SINGH                               | INDIVIDUAL               | NO          | 06/12/20                         | 24 🥒 🙋 🥥              |        |
|                             | GIKH SINGH                               | INDIVIDUAL               | NO          | 06/12/20                         | 24 🥒 🕭 💿              |        |
|                             | RISA AIMAN                               | INDIVIDUAL               | YE          | Click Red Button to ce           | ase beneficial owner  |        |
|                             | JURIANI JOHNSON                          | INDIVIDUAL               | YE          | 15/01/20                         | 25 🥒 🙋 🥥              |        |
|                             | Current Joint Arrangement Group          |                          |             |                                  |                       |        |
|                             | No. Group Name                           |                          |             | Date<br>Shares(%) Group<br>Creat | of<br>p Action<br>Ion |        |

Diagram 91: BO with status Joint Arrangements screen

c. System will display name of BO and their group with status cessation. The users can click submit to proceed.

| Dashboard Beneficial Owners | ship 🝷              | Rectification Beneficial | Ownership 👻 My Submissio | n 👻 User Managemen | t <del>v</del>     |          |          |           |          |  |
|-----------------------------|---------------------|--------------------------|--------------------------|--------------------|--------------------|----------|----------|-----------|----------|--|
|                             | Name                | e of Beneficial Owner    | Type of Beneficial Owner | Joint Arrangement  | Identification No. | Date 🕕   | State    | us Act    | tion     |  |
|                             | RISA                | AIMAN                    | INDIVIDUAL               | YES                |                    | 16/01/20 | 25 CES   | SATION    | e 🖉      |  |
|                             | JURI                | ANI JOHNSON              | INDIVIDUAL               | YES                |                    | 16/01/20 | 25 CES   | SATION    | ° 👌 🧿    |  |
|                             | Showing 1 to 2 of 2 |                          |                          |                    |                    |          |          |           |          |  |
|                             | List                | of Changes Joint Arı     | rangement Group          |                    |                    |          |          |           |          |  |
|                             | No.                 | Group Name               |                          |                    |                    | s        | hares(%) | Status    | Action   |  |
|                             | 1                   | JURIANI AND RISA T       | EAM                      |                    |                    |          | 0.0000   | CESSATION | <b>@</b> |  |
|                             | Show                | ring 1 to 1 of 1         |                          |                    |                    |          |          | ۲ ا       | >        |  |
|                             |                     |                          |                          |                    |                    |          |          |           |          |  |
|                             | List                | of Current Senior M      | anagement                |                    |                    |          |          |           |          |  |
|                             | Name                | Ð                        | Identification No        | D.                 | Effective Date     |          | Action   |           |          |  |

Diagram 92: name of BO and their group with status screen

# **5 RECTIFICATION**

a. Click on the 'Rectification Beneficial Ownership' menu, then proceed to click 'Rectification'.

| Ben                           | -BOS<br>efficiel Ownership System |                              |                        |                                        |                                     |  |
|-------------------------------|-----------------------------------|------------------------------|------------------------|----------------------------------------|-------------------------------------|--|
| Dashb<br>Rectifie<br>Rectifie | cation                            | ership * Rectificatio        | on Beneficial Owners   | hip * <mark>My ubmission * User</mark> | Management 🝷                        |  |
|                               |                                   |                              |                        | Draft Submissions<br>More info 오       | Pending Submissions<br>More info 🔿  |  |
|                               | PANDAN<br>CITY                    | W.P KUALA<br>LUMPUR<br>STATE | 0121234567<br>PHONE NO | Completed Submissions                  | Notifications<br>More info <b>Э</b> |  |

Diagram 93: Rectification Application Screen

b. Entered company Number

| Beneficie | BOS<br>Il Ownership System            | Piles a             |                             |                          | and the second          | and the second                                 |
|-----------|---------------------------------------|---------------------|-----------------------------|--------------------------|-------------------------|------------------------------------------------|
| Dashboar  | d Beneficial Ownership                | • Rectification E   | eneficial Ownership         | My Submission 🔻 U        | ser Management 🔹        | RAHIM                                          |
| SEARCH    | COMPANY                               |                     |                             |                          |                         |                                                |
|           |                                       |                     |                             |                          |                         |                                                |
|           | Search Company                        |                     |                             |                          |                         |                                                |
|           | 12345 - X                             |                     |                             |                          |                         | Search                                         |
|           | Reference No.                         | Company No.         | Company Name                | Update Date              | Status                  | Action                                         |
|           |                                       |                     |                             |                          |                         |                                                |
| 768.      | pyright © 2024 <mark>Suruhan</mark> j | aya Syarikat Malays | sia. All rights reserved. E | Best viewed using Chrome | e and Mozilla Firefox v | with the resolution of 1024 x<br>Version 1.0.0 |

Diagram 94: Rectification Application Screen

e-BOS User Manual

c. System will display same submission that has been submitted before.To apply for rectification, click green button next to the BO name. Then, click **Next** button to continue. For this example, amend name of BO.

| Dashboard | Beneficial Ownership * Rectific | cation Beneficial Ownership 👻 My Subn | nission 👻 User Manageme | ent 👻        |              |              |        |  |
|-----------|---------------------------------|---------------------------------------|-------------------------|--------------|--------------|--------------|--------|--|
|           | BENEFICIAL OWNERSHIP DETAIL     | LS RECTIFICATION DETAILS SUPP         | PORTING DOCUMENTS       | SUMMARY D    | ECLARATION A | AND DISCLAIM | IER    |  |
|           | Current Beneficial Owner(s)     |                                       |                         |              |              |              |        |  |
|           | Name of Beneficial Owner        | Type of Beneficial Owner              | Identification No.      | Effective Da | ate Statu    | Edit Record  | ı      |  |
|           | SARJAN AHMAD                    | FEDERAL GOVERNMENT AGENCY             |                         | 01/01/2025   | UPDA         | ATE          | •      |  |
|           |                                 |                                       |                         |              |              |              |        |  |
|           | List of Changes Joint Arran     | ngement Group                         |                         |              |              |              |        |  |
|           | No. Group Name                  |                                       |                         | :            | Shares(%)    | Status       | Action |  |
|           | Showing 0 to 0 of 0             |                                       |                         |              |              | < >          |        |  |
|           |                                 |                                       |                         |              |              |              |        |  |
|           | Senior Management Detai         | ls                                    |                         |              |              |              |        |  |
|           | Name of Beneficial Owner        | Identification No.                    | Effective               | Date         | Status       | Actio        | n      |  |

Diagram 95: Rectification Application Screen

d. Select purpose of rectification:

| No | Type of Rectification                   | Example                                                                |
|----|-----------------------------------------|------------------------------------------------------------------------|
| 1  | Rectification -Data                     | Amend BO/SM information such<br>as Name of BO, Date of<br>Becoming BO. |
| 2  | Rectification – Remove/<br>Cancellation | To cancel appointment Ali bin<br>Ahmad as BO.                          |

| Table 4: | Type of | rectification | and | example |
|----------|---------|---------------|-----|---------|
|----------|---------|---------------|-----|---------|

| Dashk | Purpose Rectification                                       |                       | RAHIM |
|-------|-------------------------------------------------------------|-----------------------|-------|
|       | RECTIFICATION - DATA                                        |                       |       |
|       | Please Select                                               | Date of Data Recorded |       |
|       | RECTIFICATION - DATA                                        |                       |       |
|       | RECTIFICATION - REMOVE/CANCELLATION (APPOINTMENT/CESSATION) | 02/01/2025            |       |
|       | 12                                                          |                       |       |
|       |                                                             |                       |       |

Diagram 96: Purpose of Rectification screen

e. Add Rectification Date. For date of data recorded, user may choose either want to change or not. For this example, user want to change BO name.

| Purpose Rectification                                |                           |  |
|------------------------------------------------------|---------------------------|--|
| RECTIFICATION - DATA                                 | ~                         |  |
| Date of Rectification *                              | Date of Data Recorded 0 * |  |
| 16/01/2025                                           | 02/01/2025                |  |
|                                                      | 12                        |  |
|                                                      |                           |  |
| <ul> <li>Beneficial Ownership Information</li> </ul> |                           |  |
| Type *                                               | Position in the company * |  |
| FEDERAL GOVERNMENT AGENCY                            | ✓ DIRECTOR                |  |
| Category *                                           |                           |  |
| ARMED FORCES FUND BOARD (LTAT)                       | ~                         |  |
| Enactment Act                                        |                           |  |
| 8902930                                              |                           |  |
| Name of Beneficial Owner                             |                           |  |
| SARJAN AHMAD FAUZI BIN HAJI JAILANI                  |                           |  |
| Email Address *                                      |                           |  |

Diagram 97: Purpose of Rectification screen

f. System will display his name with status rectification - Data

| Senior Ma                 | nagement Details                                      |                                                                                                    |                                                                                                    |                                                                                                    |                                                                                                    |                                                                                                    |                                                                                                    |
|---------------------------|-------------------------------------------------------|----------------------------------------------------------------------------------------------------|----------------------------------------------------------------------------------------------------|----------------------------------------------------------------------------------------------------|----------------------------------------------------------------------------------------------------|----------------------------------------------------------------------------------------------------|----------------------------------------------------------------------------------------------------|
| Senior Management Details |                                                       |                                                                                                    |                                                                                                    |                                                                                                    |                                                                                                    |                                                                                                    |                                                                                                    |
| Name of Ber               | neficial Owner                                        | Identification No.                                                                                                    | Effective                                                                                                    | Date                                                                                                    | Status                                                                                                    | Act                                                                                                    | ion                                                                                                    |
| Rectificati               | on Beneficial Ownership                               |                                                                                                    |                                                                                                    |                                                                                                    |                                                                                                    |                                                                                                    |                                                                                                    |
| Name of Ber               | neficial Owner                                        | Identification No.                                                                                                    | Date of Rectification                                                                                                    | Status                                                                                                    |                                                                                                    | Action                                                                                                    |                                                                                                    |
| SARJAN AHI                | MAD FAUZI BIN HAJI JAILANI                            |                                                                                                    | 01/07/2024                                                                                                    | RECTIFICA                                                                                                    | TION - DATA                                                                                                    | 1                                                                                                    | 0                                                                                                    |
| Rectificati               | on Joint Arrangement Group                            |                                                                                                    |                                                                                                    |                                                                                                    |                                                                                                    |                                                                                                    |                                                                                                    |
| No. Grou                  | up Name                                               |                                                                                                    |                                                                                                    |                                                                                                    | Shares(%)                                                                                                    | Status                                                                                                    | Action                                                                                                    |
|                           |                                                       |                                                                                                    |                                                                                                    |                                                                                                    |                                                                                                    |                                                                                                    |                                                                                                    |
|                           |                                                       |                                                                                                    |                                                                                                    |                                                                                                    | Cancel                                                                                                    | Save                                                                                                    | Next →                                                                                                    |
| F                         | Rectificati<br>ame of Ben<br>ARJAN AHI<br>Rectificati | Rectification Beneficial Ownership<br>ame of Beneficial Owner<br>ARJAN AHMAD FAUZI BIN HAJI JAILANI<br>Rectification Joint Arrangement Group<br>lo. Group Name | Rectification Beneficial Ownership     Iame of Beneficial Owner     Identification No.     ARJAN AHMAD FAUZI BIN HAJI JAILANI     Rectification Joint Arrangement Group     Io.     Group Name | Rectification Beneficial Ownership       Identification No.       Date of Rectification         Image: ARJAN AHMAD FAUZI BIN HAJI JAILANI       01/07/2024         Rectification Joint Arrangement Group       01/07/2024         Image: Arrangement Group       01/07/2024 | Rectification Beneficial Ownership         Iame of Beneficial Owner       Identification No.       Date of Rectification       Status         ARJAN AHMAD FAUZI BIN HAJI JAILANI       01/07/2024       RECTIFICATION         Rectification Joint Arrangement Group | Rectification Beneficial Ownership         Identification No.       Date of Rectification       Status         ARJAN AHMAD FAUZI BIN HAJI JAILANI       01/07/2024       RECTIFICATION - DATA         Rectification Joint Arrangement Group        Shares(%)         Io.       Group Name        Shares(%) | Rectification Beneficial Ownership         Identification No.       Date of Rectification       Status       Action         ARJAN AHMAD FAUZI BIN HAJI JAILANI       01/07/2024       RECTIFICATION - DATA       Image: Colspan="4">Image: Colspan="4">Image: Colspan="4">Image: Colspan="4">Image: Colspan="4">Image: Colspan="4">Image: Colspan="4">Image: Colspan="4">Image: Colspan="4">Status         Rectification Joint Arrangement Group       Image: Colspan="4">Image: Colspan="4">Image: Colspan="4"       Image: Colspan="4"       Image: Colspa="4"       Image: Colspan="4" |

Diagram 98: BO name with status rectification - data screen

g. Select either rectification of BO by way of Court Order and by Statutory Declaration (SD).

| BENEFICIAL OWNERSHIP DETAILS RECTIFICATION DETAILS SUPPORTING DOCUMENTS SUMMARY DECLARATION AND DISC | LAIMER |
|----------------------------------------------------------------------------------------------------|--------|
| Beneficial Ownership Submission No.                                                                  |        |
| BOU20250123000011                                                                                    |        |
| Rectification Submission *                                                                           |        |
| Please Select V                                                                                      |        |
| Please Select                                                                                        |        |
| BY COURT ORDER                                                                                       |        |
| BY STATUTORY DECLARATION                                                                             |        |
|                                                                                                    |        |
| Cancel Previous 🗲 Save                                                                               | Next → |
|                                                                                                    |        |

Diagram 99: Rectification Submission selections screen

h. If by Court Order- entered Court Order information

| Beneficial Ownership · Recurication Beneficial Ownership | sinp • my submission • Oser managemen |                                             |
|----------------------------------------------------------|---------------------------------------|---------------------------------------------|
| Beneficial Ownership Submission No.                      |                                       |                                             |
| BOU20250123000011                                        |                                       |                                             |
| Rectification Submission *                               |                                       |                                             |
| BY COURT ORDER                                           | ~                                     |                                             |
| Court Details                                            |                                       |                                             |
| Court Case No. *                                         | Court Location *                      |                                             |
| WA-2NCC-BA-1234                                          | KOMPLEKS MAHKA                        | MAH KLUANG - MAHKAMAH MAJISTRET JENAYAF 🗸 🗸 |
| Date of Court Order*                                     | Time Frame From                       | Time Frame To                               |
| 15/01/2025                                               |                                       |                                             |
| 12                                                       | 17                                    | 17                                          |
| Enter Court Details / Summary *                          |                                       |                                             |
| AMEND BO NAME                                            |                                       |                                             |
|                                                          | C                                     |                                             |

Diagram 100: Rectification Submission selections screen

i. Enter one of the reason if selected rectify BO by way of SD.

| <br>Bellencial Ownership + Recritication Bellencial Ownership + wy Subhitission + Osel wanagement +                                                  | 🧌 RAHII   |
|----------------------------------------------------------------------------------------------------|-----------|
|                                                                                                    |           |
| BENEFICIAL OWNERSHIP DETAILS RECTIFICATION DETAILS SUPPORTING DOCUMENTS SUMMARY DECLARATION AND DISCLAIMER                                           |           |
| Beneficial Ownership Submission No.                                                                                                    |           |
| BOU20250123000011                                                                                                    |           |
| Rectification Submission *                                                                                                    |           |
| BY STATUTORY DECLARATION V                                                                                                    |           |
| Reason of Rectification *                                                                                                    |           |
| Please Select v                                                                                                    |           |
| Please Select                                                                                                    |           |
| by reason of an omission or misdescription it has not been duly completed                                                                            |           |
| it contains any matter contrary to law                                                                                                    |           |
| it contains any matter that, in a material particular, is false or misleading in the form or context in which the matter is included                 |           |
| it is incorrect or erroneous vious $\leftarrow$ Save Next $\rightarrow$                                                                              |           |
|                                                                                                    |           |
|                                                                                                    |           |
| <br>weight © 2024 Cumbersians Cumited Malausia, All sights recepted. Rest visual using Charges and Marille Eisefex with the recelution of 4024 v 729 | lersion 1 |

Diagram 101: Rectification reasons for submission via SD screen

j. Supporting Documents tab- Upload Court Order or Statutory Declaration.

| Dashboard | d Beneficial Ownership × Rectification Beneficial Ownership × My Submission × User Management ×            | RAHIM |
|-----------|----------------------------------------------------------------------------------------------------|-------|
|           | NII                                                                                                    |       |
|           | BENEFICIAL OWNERSHIP DETAILS RECTIFICATION DETAILS SUPPORTING DOCUMENTS SUMMARY DECLARATION AND DISCLAIMER |       |
|           | Statutory Declaration                                                                                      |       |
|           | Attachment Description File                                                                                |       |
|           | STATUTORY DECLARATION *                                                                                    |       |
|           | Supporting Document (If Any)                                                                               |       |
|           | Attachment Description File Action                                                                         |       |
|           | Choose File No file chosen Add                                                                             |       |
|           | No. Attachment Description Action                                                                          |       |
|           | No data available in table                                                                                 |       |

Diagram 102: Upload supporting documents screen

k. Before submit, click view details to avoid mistake.

| <ul><li>← → C</li><li>Dashboard</li></ul> | 25 stg.ssm4u.com.my/ebos/wicket/page?13<br>Beneficial Ownership ▼ Rectification Beneficial Ownership ▼ My Submission ▼ User Management ▼ | ☆ 한   3 : | • |
|-------------------------------------------|----------------------------------------------------------------------------------------------------|-----------|---|
|                                           | BENEFICIAL OWNERSHIP DETAILS RECTIFICATION DETAILS SUPPORTING DOCUMENTS SUMMARY DECLARATION AND DISCLAIMER                               |           |   |
|                                           | Rectification Beneficial Ownership                                                                                                    |           |   |
|                                           | Name Beneficial Owner         Identification No.         Date of<br>Rectification         Purpose                                        |           |   |
|                                           | SARJAN AHMAD FAUZI BIN HAJI JAILANI 01/07/2024 RECTIFICATION - DATA                                                                      |           |   |
|                                           | Rectification Joint Arrangement Group                                                                                                    |           |   |
|                                           | No. Group Name Shares(%) Status A                                                                                                    | Action    |   |
|                                           | Showing 0 to 0 of 0 🖌 🔪                                                                                                    |           |   |
|                                           |                                                                                                    |           |   |
|                                           | Lodger Information                                                                                                    |           |   |

Diagram 103: Summary - view details screen 1

I. View details - System will display before and after amendments.

| ← → C 😁 stg.ssm4u.co            | om.my/ebos/wicket/page?13                   |                                                                    | ☆      | Ď∣ <b>©</b> ∶ |
|---------------------------------|---------------------------------------------|--------------------------------------------------------------------|--------|---------------|
| Dashboard Beneficial Owners     |                                             |                                                                    |        |               |
| BENEFICIALOW                    | Beneficial Owner Information                | SCLAIMER                                                           |        |               |
| Rectification                   | Current Details New Details                 |                                                                    |        |               |
| Name Beneficia                  | Beneficial Owner                            | Beneficial Owner                                                   | on     |               |
| SARJAN AHMAI                    | SARJAN AHMAD<br><b>Name</b><br>SARJAN AHMAD | SARJAN AHMAD<br><b>Name</b><br>SARJAN AHMAD FAUZI BIN HAJI JAILANI | 0      |               |
| Rectification                   | Purpose                                     | Purpose                                                            |        |               |
| No. Group t                     | UPDATE                                      | RECTIFICATION                                                      | Action |               |
| Showing 0 to 0 c                |                                             |                                                                    | >      |               |
|                                 |                                             | Close                                                              |        |               |
|                                 |                                             |                                                                    |        |               |
| <ul> <li>Lodger Info</li> </ul> | ormation                                    |                                                                    |        |               |

Diagram 104: Summary - view details screen 2

m. View PDF before submitting – to recheck the amendment was correct.

| All tools      | Edit | Convert | E-Sign |                                | Find text or tools Q 🖺 🏟 🛱 🖗 🖉                                                                                                    | 🛛 🖸 🖾 Al Assista | ant           |
|----------------|------|---------|--------|--------------------------------|----------------------------------------------------------------------------------------------------|------------------|---------------|
| ©.<br>©.<br>&. |      |         |        | Notificat                      | This is filed by way of amendment to the<br>ion of Beneficial Ownership Information dated 23/01/2025 which is erroneous<br>BOOTIFICATION OF BENEFICIAL OWNERSHIP INFORMATION | ^                | ©<br>11<br>11 |
| IAL            |      |         | Secti  | on 602 (1), Companies Act 2016 | Reference No. NIL<br>Date & Time Received NIL                                                                                                    |                  |               |
| Qu,            |      |         |        |                                | PARTICULARS OF COMPANY                                                                                                    |                  |               |
|                |      |         | Cor    |                                |                                                                                                    |                  |               |
|                |      |         | Cor    | mpany Name                     |                                                                                                    |                  |               |
|                |      |         | Cor    | mpany Status                   | EXISTING                                                                                                    |                  | 1             |
|                |      |         |        |                                | PARTICULARS OF BENEFICIAL OWNERSHIP                                                                                                    |                  | 2             |
|                |      |         | 1      | TYPE OF BO APPLICATION         | BENEFICIAL OWNER                                                                                                    |                  | ^             |
|                |      |         |        | STATUS                         | RECTIFICATION - DATA                                                                                                    |                  | ~             |
|                |      |         |        | DATE OF RECTIFICATION          | 16/01/2025                                                                                                    |                  | C             |
|                |      |         |        | TYPE FEDERAL GOVERNMENT AGENCY |                                                                                                    |                  |               |
|                |      |         |        | CATEGORY                       | ARMED FORCES FUND BOARD (LTAT)                                                                                                    |                  | u,            |
|                |      |         |        | NAT<br>IDE 🗗 Ask AI Assistant  | Short on time? Ask for a quick summary                                                                                                    |                  | ÐQ            |

Diagram 105: View PDF

 n. Declaration – tick declaration before submitting. If satisfied, user can click submit.

| Reference No.                         |                                                                                                    | Status                              |                  |                                              |  |  |  |
|---------------------------------------|----------------------------------------------------------------------------------------------------|-------------------------------------|------------------|----------------------------------------------|--|--|--|
| Nil                                   |                                                                                                    | Draft                               |                  |                                              |  |  |  |
| Date of Submission                    |                                                                                                    |                                     |                  |                                              |  |  |  |
| Nil                                   |                                                                                                    |                                     |                  |                                              |  |  |  |
|                                       |                                                                                                    |                                     |                  |                                              |  |  |  |
|                                       |                                                                                                    |                                     |                  |                                              |  |  |  |
| BENEFICIAL OWNERSHIP DETAILS          | RECTIFICATION DETAILS                                                                                        | SUPPORTING DOCUMENTS                | SUMMARY          | DECLARATION AND DISCLAIMER                   |  |  |  |
|                                       |                                                                                                    |                                     |                  |                                              |  |  |  |
| Declaration                           |                                                                                                    |                                     |                  |                                              |  |  |  |
|                                       |                                                                                                    |                                     |                  |                                              |  |  |  |
| ✓ I CONFIRM THAT THE FACTS AND        | ✓ I CONFIRM THAT THE FACTS AND INFORMATION STATED IN THIS DOCUMENT ARE TRUE AND TO THE BEST OF MY KNOWLEDGE. |                                     |                  |                                              |  |  |  |
| ATTENTION:                            |                                                                                                    |                                     |                  |                                              |  |  |  |
| It is an offence under section 591 of | the Companies Act 2016 to ma                                                                                 | ake or authorize the making of a    | statement that a | person knows is false or misleading and that |  |  |  |
|                                       | , to imprisonment for a term not                                                                             | exceeding ten years or to a fine no | ot exceeding RM  | 3 million or to both.                        |  |  |  |
| person may be liable, upon conviction |                                                                                                    |                                     |                  |                                              |  |  |  |
| person may be liable, upon conviction |                                                                                                    |                                     |                  |                                              |  |  |  |
| person may be liable, upon conviction |                                                                                                    |                                     |                  |                                              |  |  |  |

Diagram 106: Declaration and Disclaimer Screen

o. After submitting, system will display notification.

| Dashboard Be | eneficial Ownership 👻 Rectific<br>P Submission Details | ation Beneficial Ownership * My Submission * User Management * | RAHIM |
|--------------|--------------------------------------------------------|----------------------------------------------------------------|-------|
|              | Reference No.<br>III<br>Date of Submission             | Submit Rectification of Beneficial Ownership ×                 |       |
|              |                                                        | Are you sure to do this task ?                                 |       |
|              | BENEFICIAL OWNERSHIP DETA                              | OK Cancel IN AND DISCLAIMER                                    |       |
|              | Declaration                                            |                                                                |       |
| ۲<br>۲       | ✓ I CONFIRM THAT THE FACTS AT<br>ATTENTION:            |                                                                |       |
|              |                                                        |                                                                |       |
|              |                                                        |                                                                |       |

Diagram 107: Submission Screen

p. System will request for payment. To proceed click next.

| EROS<br>Emélioi Ormership System |                                                                                                    |               |                                 |                    |          |                             |       |  |  |
|----------------------------------|----------------------------------------------------------------------------------------------------|---------------|---------------------------------|--------------------|----------|-----------------------------|-------|--|--|
| Dashboar                         | d Beneficial Ownership * Rectification Beneficial Ownership * M                                                                                                    | ly Submission | <ul> <li>User Manage</li> </ul> | ement *            |          |                             | RAHIM |  |  |
| PAYMEN                           | T PAGE                                                                                                    |               |                                 |                    |          |                             |       |  |  |
|                                  |                                                                                                    |               |                                 |                    |          |                             |       |  |  |
|                                  | Pursuant to Regulation 8(4), Companies Regulation 2017, If the lodgement of documents, application or appeal is withdrawn, the fees paid in respect of a lodgement of documents, application or appeal shall not be refunded. Payment Details (RBO2025012400005) |               |                                 |                    |          |                             |       |  |  |
|                                  | Item Description                                                                                                    | Quantity      | Gross<br>Amount                 | Discount<br>Amount | Tax (RM) | Total including<br>Tax (RM) |       |  |  |
|                                  | RECTIFICATION BENEFICIAL OWNERSHIP INFORMATION-                                                                                                    | 1             | 300.00                          | 0.00               | 0.00     | 300.00                      |       |  |  |
|                                  |                                                                                                    | Total         | 300.00                          | 0.00               | 0.00     | 300.00                      |       |  |  |

Diagram 108: Payment page

q. Fill in payment details

| \$ Payment Details                             |                                                                                |                       |  |  |  |
|------------------------------------------------|--------------------------------------------------------------------------------|-----------------------|--|--|--|
| Order ID<br>Payment ID<br>Payment for<br>Total | RBO2023121400008<br>TBD2023121400002<br>SSM E-Bos Payment<br><b>MYR 300.00</b> |                       |  |  |  |
| Pay with Credit or Deb                         | it Card                                                                        | Other Payment Methods |  |  |  |
| 🚍 Credit or Debit Card                         | d l                                                                            | - MY (MYR 300.00)     |  |  |  |
| Cardholder Name                                | Name appears on your card                                                      | eGHL Test Bank        |  |  |  |
| Card Number                                    |                                                                                |                       |  |  |  |
| Card Types                                     | VISA Manager                                                                   |                       |  |  |  |
| Expiration Date                                | MM ~ / YYYY ~                                                                  |                       |  |  |  |
| CVV                                            | CVV2                                                                           |                       |  |  |  |
|                                                | MasserCard. Verifiedby<br>SecureCode. VISA                                     |                       |  |  |  |
|                                                | Submit Payment                                                                 |                       |  |  |  |

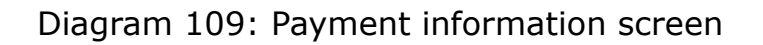

r. System will display receipt for successful payment.

| Dashboar | d Beneficial O       | wnership 🔹 Rectification Beneficial Ownership 👻 My Submission 👻 User Management 👻                                                                                    | RAHIM         | ^ |
|----------|----------------------|----------------------------------------------------------------------------------------------------|---------------|---|
|          | 55100 PA<br>W.P KUAI | Payment Mode         : DD           NDAN         Transaction ID         : TBO2025012400002           .A.LUMPUR         Payment Date         : 24/01/2025 04:06:44 PM |               |   |
|          | NO.                  | DESCRIPTION AMOUNT (RM)                                                                                                    |               |   |
|          | 1                    | EBOS BY STATUTORY DECLARATION 300.00 RECTIFICATION BENEFICIAL OWNERSHIP INFORMATION-                                                                                 |               |   |
|          |                      | <b>Total</b> 300.00                                                                                                    |               |   |
|          |                      | Amount Received 300.00                                                                                                    |               |   |
|          | PRINT BA             | "Perniagaan anda bermula di SSM".<br>The computer print does not require a signature di ruangan bawah resit.<br>CK TO DASHBOARD                                      |               |   |
|          | Copyright © 202      | 4 Suruhanjaya Syarikat Malaysia. All rights reserved. Best viewed using Chrome and Mozilla Firefox with the resolution of 1024 x 768.                                | Version 1.0.0 | * |

Diagram 110: Receipt screen